# ARGUS 42<sup>BASIC</sup> Handbuch

Version: 1.12 / DE

## © by intec Gesellschaft für Informationstechnik mbH D-58507 Lüdenscheid, Germany, 2012

Alle Rechte, auch der Übersetzung, vorbehalten. Kein Teil des Werkes darf in irgendeiner Form (Druck, Fotokopie, Mikrofilm oder einem anderen Verfahren) ohne schriftliche Genehmigung reproduziert, vervielfältigt oder verbreitet werden.

All rights are reserved. No one is permitted to reproduce or duplicate, in any form, the whole or part of this document without intec's permission.

| 1                                    | Einleitung5                                                                                                    |
|--------------------------------------|----------------------------------------------------------------------------------------------------|
| 2                                    | Sicherheitshinweise7                                                                                                    |
| 3                                    | Technische Daten8                                                                                                    |
| 4                                    | Kurzanleitung Bedienung9                                                                                                    |
| 5                                    | Menühierarchie17                                                                                                    |
| 6<br>6.1<br>6.2<br>6.3<br>6.4        | Betrieb am ADSL Anschluss19ADSL Schnittstelle und Anschluss-Modus einstellen20ADSL Einstellungen21ARGUS im Anschluss-Modus ATU-R276.3.1 Ermittlung des ADSL- Verbindungsparameter27ARGUS im Anschluss-Modus ATU-R Bridge326.4.1 Anzeige der Testergebnisse346.4.2 Pegelmessung am Anschluss34 |
| 7<br>7.1                             | IP-Tests                                                                                                    |
| 8<br>8.1<br>8.2<br>8.3<br>8.4<br>8.5 | Testergebnisse                                                                                                    |
| 9<br>9.1<br>9.2<br>9.3               | ARGUS Einstellungen                                                                                                    |
| 10                                   | Verwendung der Akkus51                                                                                                    |
| 11                                   | Firmware-Update54                                                                                                    |
| <b>12</b><br>A)<br>B)<br>C)<br>D)    | Anhang57Abkürzungen57Fehlermeldung: ADSL-Verbindung58Fehlermeldung: PPP-Verbindung59Allgemeine Fehlermeldungen60                                                                                                    |

## 1 Einleitung

Unkomplizierter Einstieg in die ADSL-Messtechnik: Der preisgünstige ADSL-Prüfer ARGUS 42 <sup>BASIC</sup> überzeugt durch schnelle Betriebsbereitschaft und bequemes Testen von ADSL-over-POTS" (Analog) sowie "ADSL-over-ISDN". Zum Lieferumfang des Geräts gehören eine IP-Ping-Funktion sowie der Bridge-Mode.

Der ADSL-Tester besticht durch einfaches Handling, das wenig Vorwissen voraussetzt: Alle Funktionen und Tests lassen sich per Softkey schnell auswählen und starten. Die wichtigsten Messergebnisse, etwa Leitungsparameter für Up- und Downstream, werden automatisch im Display angezeigt. Zudem lässt sich der Prüfhörer bequem über die alphanumerische Tastatur konfigurieren.

Die leichte Bedienung und die schnelle Einsatzbereitschaft machen die Anwendung des ARGUS 42 <sup>BASIC</sup> äußerst komfortabel. Der handliche Tester wiegt nur 395 Gramm und bietet eine Laufzeit von mehreren Stunden.

### Wichtige ARGUS Funktionen im Überblick: Spannungsmessung Ermittlung der Verbindungsparameter

Anzeige der wichtigsten Upstream/Downstream Parameter der Verbindung:

- maximale ATM-Bitraten
- fast oder interleaved ATM Bitrate
- Signalrauschabstand
- Ausgangsleistung
- Anschlussdämpfung

#### Ermittlung der Fehlerzähler

Anzeige der ATM-Zellen und Bitfehlerstatistiken Upstream / Downstream:

- Cyclic Redundancy Check (CRC)
- Forward Error Correction (FEC)
- Header Error Checksum (HEC)

## Ping-Funktion Bridge-Mode

#### Anschlussabnahmeprotokoll und Konfiguration

Der Anschluss von ARGUS an einen PC über einen USB-Seriell-Adapter ermöglicht zusammen mit der PC-Software WINplus die Erstellung und den Ausdruck eines ausführlichen Messprotokolls auf dem PC.

Bei weiteren Fragen wenden Sie sich bitte an:

intec Gesellschaft für Informationstechnik mbH Rahmedestr. 90 D-58507 Lüdenscheid Tel.: +49 (0) 2351 / 9070-0 Fax: +49 (0) 2351 / 9070-70 www.argus.info support@argus.info

## 2 Sicherheitshinweise

ARGUS darf nur mit den im Lieferumfang enthaltenen Zubehörteilen betrieben werden. Der Einsatz anderer Zubehörteile kann zu Fehlmessungen bis hin zu Beschädigungen von ARGUS und den angeschlossenen Einrichtungen führen. Setzen Sie ARGUS nur nach den Angaben in dieser Bedienungsanleitung ein. Ein anderer Einsatz kann zu

Personenschäden und einer Zerstörung des ARGUS führen.

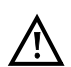

 Vor dem Anschließen von ARGUS an einen Anschluss ist sicherzustellen, dass keine gefährlichen Spannungen bzw. Spannungen für die ARGUS oder sein Zubehör nicht spezifiziert ist anliegen. Auch ist dabei zu berücksichtigen das sich die Spannung während der Anschlussdauer verändern kann.

- ARGUS ist an allen Schnittstellen und Anschlüssen nur ihm Rahmen ihrer betimmungsgemäßen Verwendung (Standard) einzusetzen.
- Spannungen über 50 V Wechsel- und 120 V Gleichspannung sind lebensgefährlich.
- Nehmen Sie niemals Messungen ohne eingelegte Akkus vor!
- ARGUS ist nicht wasserdicht. Schützen Sie deshalb ARGUS vor Wassereintritt!
- Bevor Sie die Akkus ersetzen, entfernen Sie das Netzteil, alle Messleitungen und schalten Sie ARGUS aus.

ACHTUNG: Die Akkus dürfen nie während des Betriebs entfernt werden.

- Ziehen Sie das Netzteil aus der Steckdose, sobald ARGUS ausgeschaltet wird und nicht mehr in Gebrauch ist (z. B. nach dem Akkuladen)!
- ARGUS darf nur von geschultem Personal verwendet werden.
- ARGUS darf nicht mit Netzteilen betrieben werden, die einer anderen Spezifikation entsprechen. Die Spezifikationen sind: (Eingang: 100 V bis 240 V Wechselspannung; 50/60Hz; 0,45 A)
  - (Ausgang: 9 V Gleichspannung; 0,56 A)
- Die elektromagnetische Verträglichkeit (EMV) wurde nach den in unserer Konformitätserklärung genannten Vorschriften geprüft.
   VORSICHT: Dies ist ein Produkt der Klasse A. In einem Wohngebiet kann dieses Gerät Störstrahlungen verursachen. In diesem Fall muss der Benutzer geeignete Maßnahmen ergreifen.
- An die Serielle Buchse (Ser.) d
  ürfen nur die vom Hersteller zugelassenen USB-Seriell-Adapter angeschlossen werden; eine andere Verwendung ist ausdr
  ücklich verboten.
- Wird ARGUS unter extremen Bedingungen betrieben, kann er sich zum Schutze des Gerätes und des Anwenders in einen energiesparenden Modus versetzen und beendet unter Umständen den laufenden Test und trennt die Verbindung. Achten Sie für einen zuverlässigen Langzeitbetrieb von ARGUS stets darauf, dass er optimal vor hohen Temperaturen geschützt ist.
- Das Gerät darf nicht geöffnet werden.

#### Rücknahme und umweltverträgliche Entsorgung

Die RoHS-Richtlinie ("Restriction of the use of certain hazardous substances in electrical and electronic equipment"), die europäische Richtlinie zur Verwendung von giftigen und umweltgefährdenden Substanzen in Elektro- und Elektronikgreäten, findet auf acht der zehn Kategorien der WEEE-Richtlinie ("Waste Electrical and Electronic Equipment") Anwendung.

ARGUS fällt in die Kategorie 9 und unterliegt somit nicht der RoHS-Richtlinie. Trotzdem erfüllt ARGUS seit dem 01.01.2007 sämtliche Anforderungen auf freiwilliger Basis.

Nach WEEE 2002/96/EG und ElektroG kennzeichnen wir unsere Messgeräte ab Oktober 2005 mit dem nebenstehenden Symbol

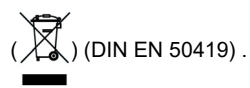

D.h. ARGUS darf nicht mit dem Hausmüll entsorgt werden. Bezüglich der Altgeräte-Rücknahme wenden Sie sich bitte an unseren Service.

## 3 Technische Daten

| Abmessungen /Gewichte              | Ein- / Ausgänge                             |
|------------------------------------|---------------------------------------------|
| Höhe: 229 mm                       | - RJ-45 (Line) für ADSL                     |
| Breite: 72 mm                      | - RJ-11 serielle Schnittstelle              |
| Tiefe: 35 mm                       | - RJ-45 10/100 Base-T Ethernet (Bridge)     |
| Gewicht: ca. 350 g (ohne Akkus und | - Anschlussbuchse für externes Netzgerät    |
| Schutzhülle)                       |                                             |
|                                    |                                             |
| Bedienfeld                         | Temperaturbereich                           |
| 21 Tasten                          | Betriebstemperatur: 0 °C bis +50 °C         |
|                                    | Aufbewahrungstemperatur: -15 °C bis +70 °C  |
|                                    |                                             |
| LCD Anzeige                        | Spannungsversorgung                         |
| LC-Display mit zuschaltbarer       | NiMH Akkus oder                             |
| Hintergrundbeleuchtung             | 9 V / 560 mA elektronisches Steckernetzteil |
| 4 Zeilen mit 16 Zeichen            |                                             |

# 4 Kurzanleitung Bedienung

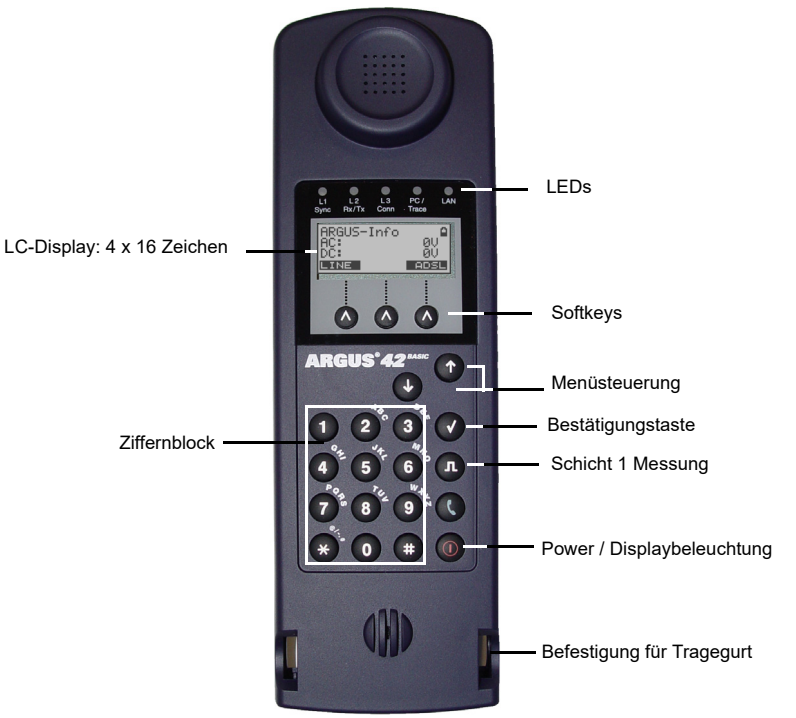

#### Power-Taste:

- ARGUS einschalten
- Wiedereinschalten nach power down
- Einschalten der Displaybeleuchtung
   Um Strom zu sparen erlischt die Displaybeleuchtung bei Akkubetrieb automatisch nach 5 sec.
- ARGUS ausschalten: längeres Drücken erforderlich
   Die Akkus werden beim Ausschalten bei angeschlossenem Netzteil automatisch im ARGUS aufgeladen (s. Seite 51).

#### Bestätigungstaste:

- Menü öffnen
- Zum nächsten Display wechseln
- Test starten
- Einstellung übernehmen

#### Menüsteuerung:

- Durchblättern von Displayzeilen
- Auswahl eines Menüs
- Auswahl einer Funktion oder eines Tests

#### Schicht 1 Messung:

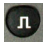

ADSL-Anschluss: Anzeige der Leitungsparameter

#### Ziffernblock:

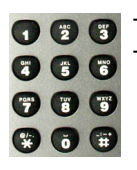

Eingabe von Ziffern 0 ... 9 , Buchstaben und Sonderzeichen Direkter Funktionsaufruf

Softkeys:

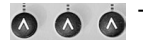

Die Bedeutung der 3 Softkeys ist abhängig von der jeweiligen Situation. Die aktuelle Bedeutung wird in der untersten invertiert dargestellten Zeile des Displays angezeigt.
Häufige Softkeys und deren Bedeutung:
<Menü>: Hauptmenü öffnet sich
<Start>: Aufbau einer Verbindung bzw. Beginn eines Tests Weitere Softkeys werden an der entsprechenden Stelle im Handbuch beschrieben.

ARGUS wird im Wesentlichen mit den beiden  $\downarrow$  -, $\uparrow$  -Tasten, der Bestätigungstaste  $\bigcirc$  und den drei Softkeys bedient.

Auf den folgenden Seiten des Handbuchs steht für einen Softkey nur seine jeweilige Bedeutung in spitzen Klammern < >, z. B. <abst>.

Die Softkeys  $\langle \checkmark \rangle$ ,  $\langle \downarrow \rangle$  und  $\langle \uparrow \rangle$  erfüllen die gleichen Funktionen wie die Bestäti-

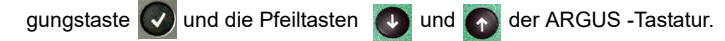

#### Anschlüsse unten:

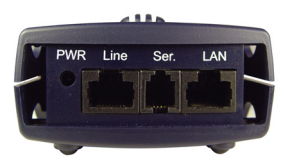

#### PWR

Anschluss für externes Steckernetzteil. Ist das Steckernetzteil angeschlossen, schaltet ARGUS im Betrieb die Spannungsversorgung durch die Akkus ab, beim Ausschalten lädt ARGUS die Akkus automatisch auf (s. Seite 51).

#### Line

Anschluss ADSL Pinbelegung 4/5

#### Ser.

Serielle Schnittstelle zum Anschluss eines PCs

### LAN

Anschluss an die Netzwerkkarte des PCs über ein Patchkabel (Anschluss-Modus: ATU-R-Bridge).

#### Einschaltverhalten

Schließen Sie ARGUS mit der beiliegenden Anschlussleitung an Ihren Testanschluss an.

Schalten Sie ARGUS mit der m-Taste ein.

Bei der ersten Inbetriebnahme erscheint folgendes Einschalt-Display:

#### Einschalt-Display

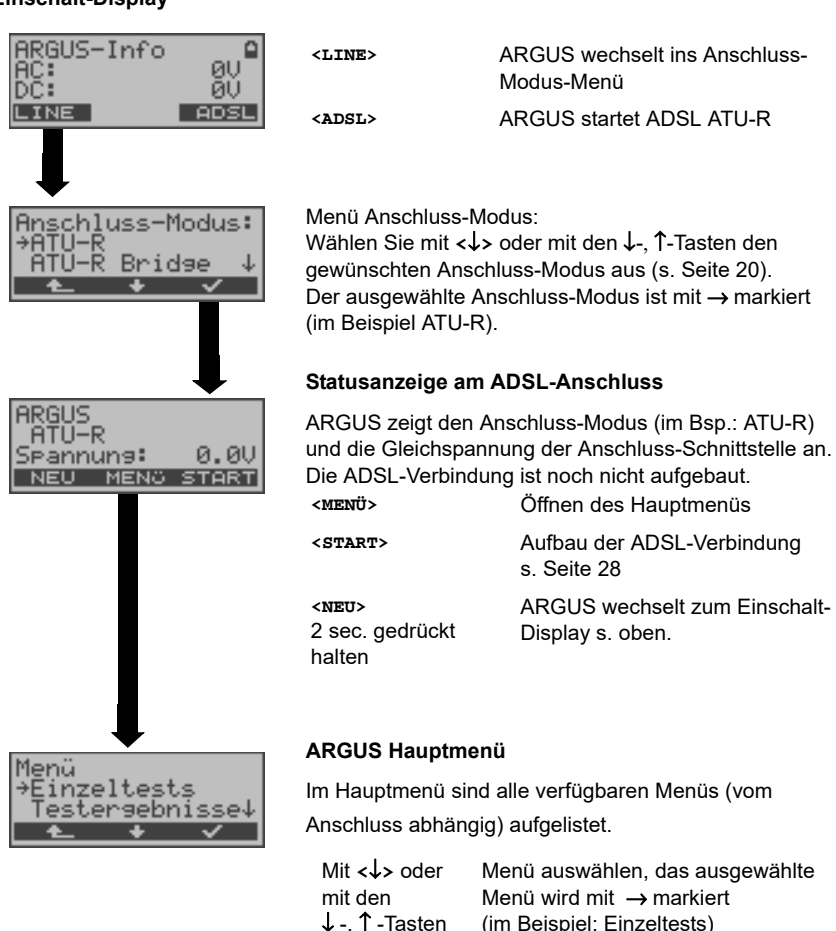

 
 mit den
 Menü wird mit → markiert (im Beispiel: Einzeltests)

 Mit < ✓ > oder
 ARGUS öffnet das mit → markierte Menü (im Beispiel: Einzeltests).

 Mit < ▲ >
 Zurück zum vorherigen Display

(im Beispiel: zurück zur Statusanzeige)

#### Funktionsaufruf über Zifferntasten/Tastenkombinationen

Über die Zifferntasten der ARGUS-Tastatur können wichtige Funktionen/Tests direkt aufgerufen werden, unabhängig vom Menü in dem ARGUS sich gerade befindet. Innerhalb einer Funktion, bei der ARGUS eine Zifferneingabe erwartet, wird das Drücken der Zifferntaste automatisch als Zifferneingabe bewertet.

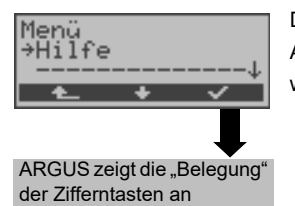

Die "Funktionsbelegung" der Zifferntasten wird auch direkt im ARGUS-Display angezeigt. Öffnen Sie das Hauptmenü und wählen sie "Hilfe" aus.

#### Betrieb am ADSL-Anschluss

| Zifferntaste 0 | Anzeige ARGUS-Status                                                                                                    |  |  |
|----------------|----------------------------------------------------------------------------------------------------|--|--|
| Zifferntaste 1 | Anzeige der "Funktionsbelegung" im ARGUS-Display                                                                                |  |  |
| Zifferntaste 3 | IP-Ping                                                                                                    |  |  |
| п              | Anzeige des Line-Status                                                                                                    |  |  |
| Nacheinander   | Direktaufruf des Anschlussmenüs                                                                                                 |  |  |
| 😵 und 🐻        |                                                                                                    |  |  |
| Nacheinander   | Anzeige der verfügbaren SW-Optionen                                                                                             |  |  |
| 😨 und 🕤        |                                                                                                    |  |  |
| Nacheinander   | Rücksetzen aller Parameter auf ihre Default-Werte.                                                                              |  |  |
| 😵 und 🕎        | Der PPP-Benutzername, PPP-Passwort, IP-<br>Adressen, Profilnamen und alle im ARGUS<br>gespeicherten Testergebnisse (z. B. ADSL- |  |  |

Testergebnisse) werden gelöscht.

### Akku laden im Erstbetrieb

Das Akkufach für die drei Akkus befindet sich auf der Gehäuserückseite. Entfernen Sie den Gehäusedeckel durch Lösen der Schraube und legen Sie die Akkus entsprechend der Polungssymbole ein. Es dürfen nur die mitgelieferten Akkus verwendet werden. Schließen Sie Ihren ausgeschalteten ARGUS an das mitgelieferte Steckernetzteil an.

Schalten Sie ARGUS mit der of-Taste ein. Es erscheint folgendes Display:

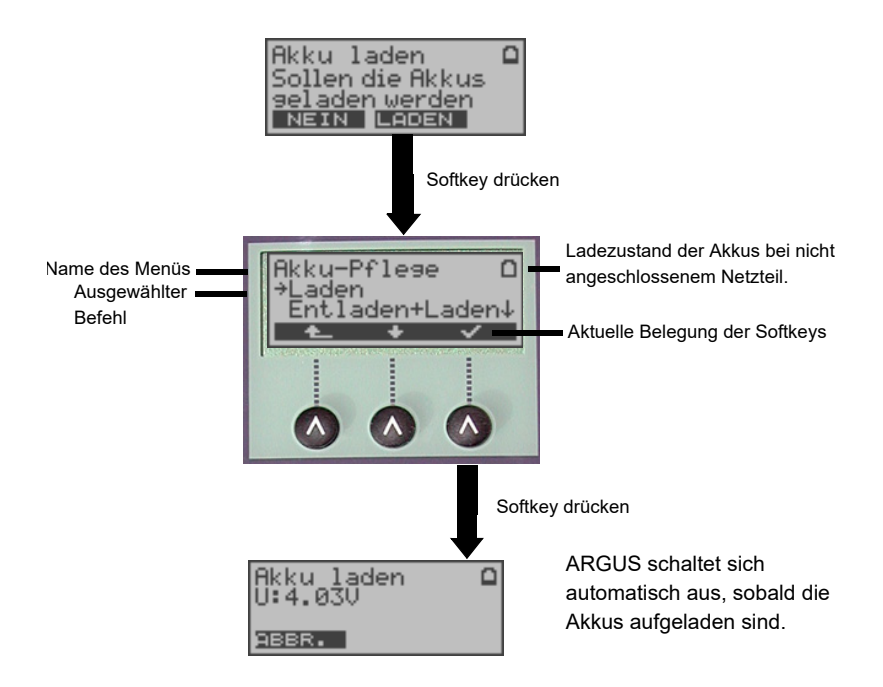

Die mitgelieferten Akkus müssen zunächst dreimal vollständig geladen und entladen werden (s. Seite 51 Verwendung der Akkus), bevor sie Ihre volle Kapazität erreichen.

#### Stromsparmodus

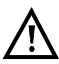

Im Akkubetrieb geht ARGUS nach 5 Minuten (default) ohne Aktivität automatisch in den Stromsparmodus (power-down) über. ARGUS verlässt den Stromsparmodus erst nach Drücken der Power-Taste wieder. Während eines Tests geht ARGUS nicht in den Stromsparmodus.

Alternativ ist der Betrieb über das mitgelieferte Steckernetzteil möglich. Bei Anschluss des Steckernetzteils wird automatisch die Spannungsversorgung durch die Akkus abgeschaltet, der Stromsparmodus ist in diesem Fall nicht wirksam. ARGUS sollte stets mit eingelegten Akkus betrieben werden. Dadurch wird z. B. der unterbrechungslose Betrieb der Echtzeituhr gewährleistet.

#### Stromsparmodus Einstellungen:

Abweichend von den empfohlenen Zeiteinstellungen können die Zeiten für das automatische Abschalten und der Beleuchtung separat eingestellt werden. Einstellung unter: "Menü\Einstellungen\Gerät\Stromsparmodus"

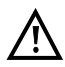

Vorsicht! Eine Veränderung der empfohlenen Standardeinstellungen kann zu verkürzten Akkustandzeiten führen!

## Anschlusspunkte des ARGUS im Überblick

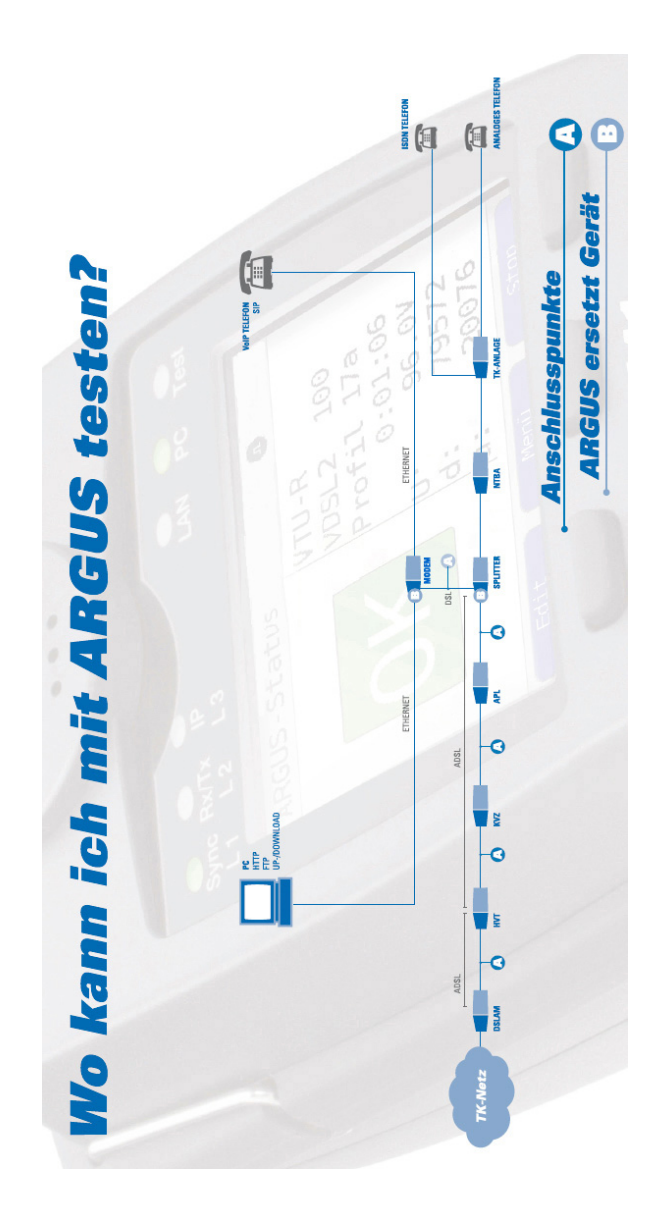

#### 5 Menühierarchie

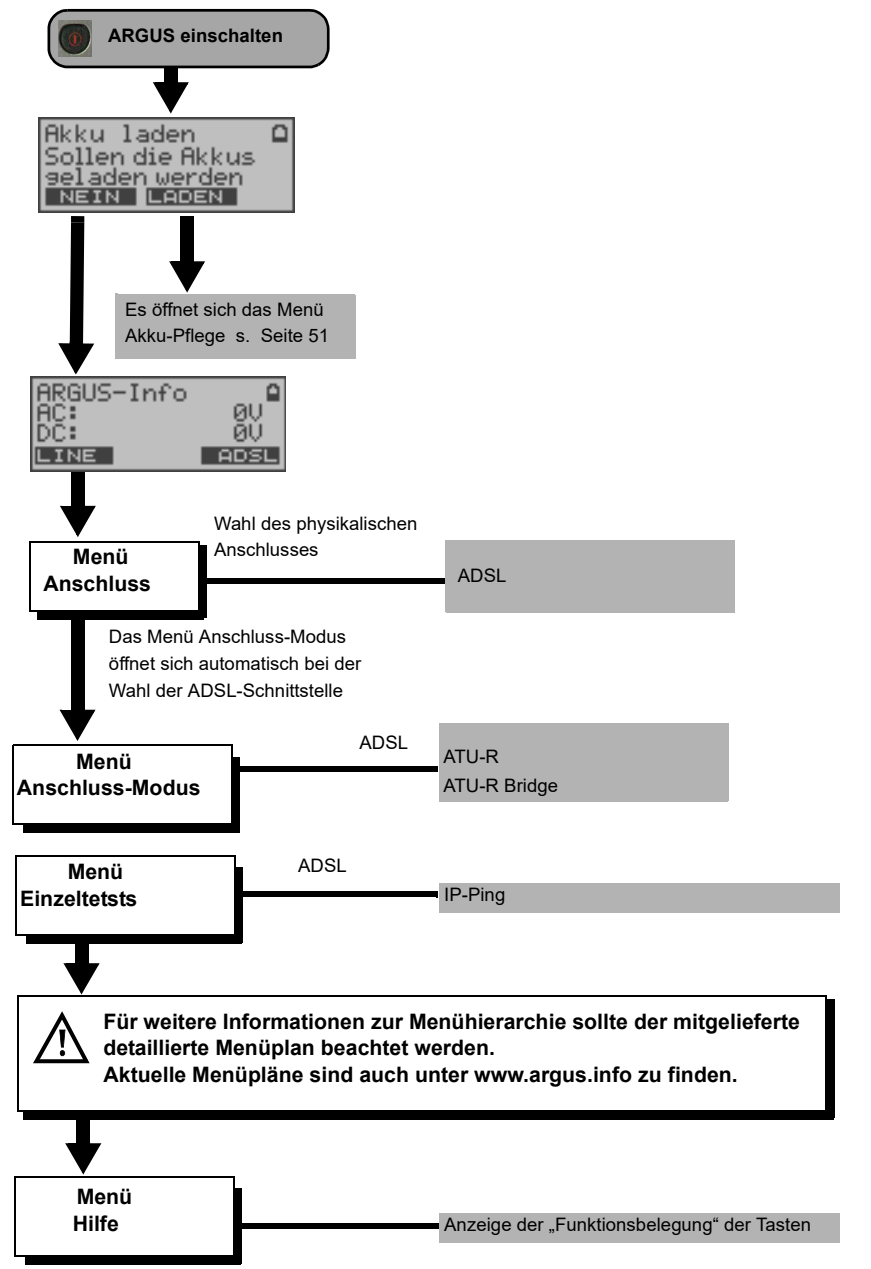

## 6 Betrieb am ADSL Anschluss

ARGUS unterstützt folgende Anschlussarten (Anschluss-Modus):

- ATU-R
   Endgeräte-Mode (ADSL Transceiver Unit-Remote) s. Seite 27.

   Anschluss des ARGUS direkt an den ADSL-Anschluss (vor oder hinter dem Splitter). ARGUS ersetzt das Modem und den PC.
- ATU-R BridgeBridge-Mode (ADSL Transceiver Unit-Remote Bridge) s. Seite 32.Anschluss des ARGUS an den ADSL-Anschluss und an den PC.ARGUS ersetzt das ADSL-Modem.

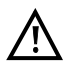

Die einzelnen ADSL-Tests nehmen Daten auf und speichern diese. Der Anwender muss diesbezüglich seinen gesetzlichen Hinweispflichten nachkommen.

## 6.1 ADSL Schnittstelle und Anschluss-Modus einstellen

Schließen Sie ARGUS mit der beiliegenden Anschlussleitung an Ihren Testanschluss an und schalten Sie ARGUS ein.

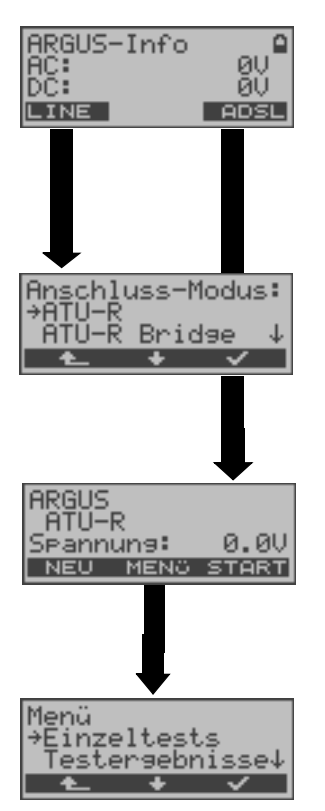

Das Menü Anschluss-Modus ist nicht aus dem Hauptmenü heraus wählbar. Es öffnet sich autom. bei der Auswahl des physikal. Anschlusses. ATU-R s. Seite 27 ATU-R Bridge s. Seite 32

#### Statusanzeige

ARGUS zeigt die Gleichspannung der Anschluss-Schnittstelle an. Die ADSL-Verbindung ist noch nicht aufgebaut!

#### ARGUS Haupmenü

s. Seite 12

## 6.2 ADSL Einstellungen

Alle benötigten Parameter für einen Test (Ermittlung der ADSL-Verbindungsparameter, Ping-Test) am ADSL-Anschluss speichert ARGUS in einem Profil. Es können insgesamt 10 benutzerdefinierte Profile erstellt werden. Bevor ein ADSL-Test durchgeführt wird, muss ein Profil ausgewählt werden. Abhängig von der Testsituation werden nur die relevanten Parameter verwendet.

Die Defaulteinstellungen können jederzeit wieder hergestellt werden (s. Seite 50). Die Änderung einer Einstellung ist für alle Parameter identisch und wird an einem Beispiel exemplarisch beschrieben:

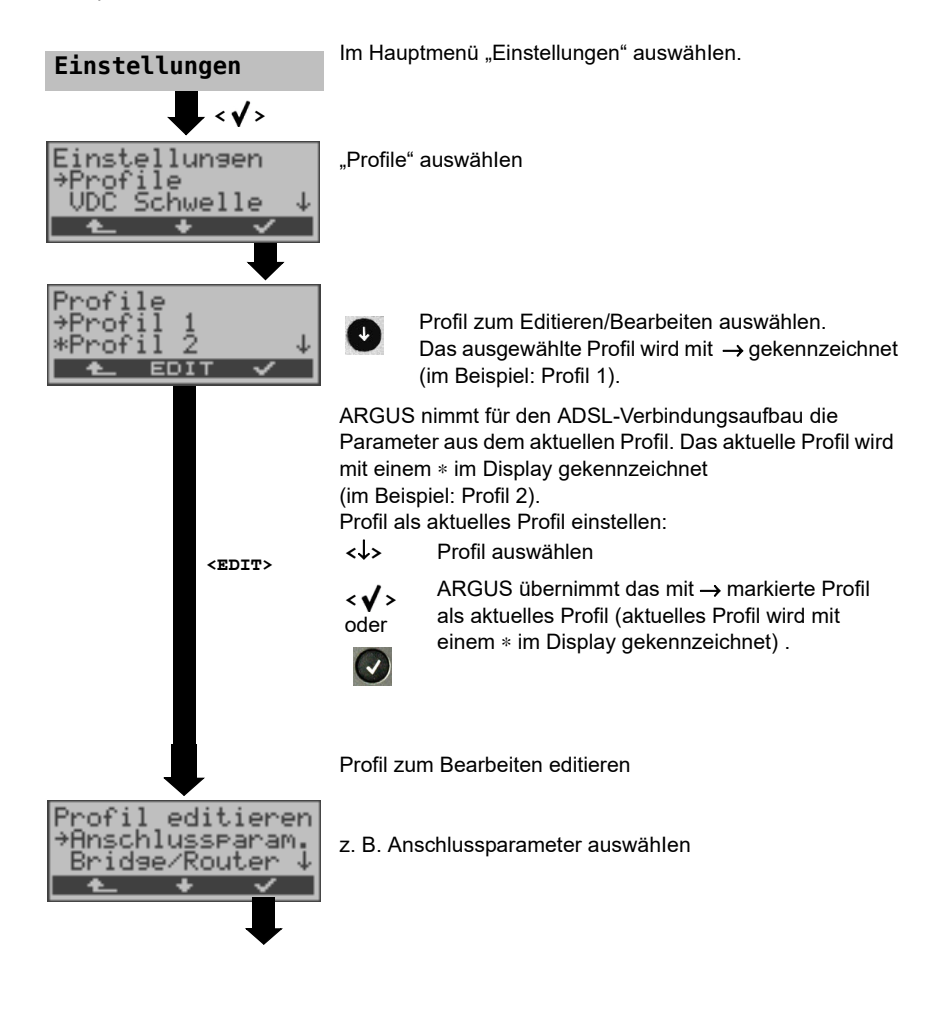

| Anschlusspara.<br>→Phys.Anschluss<br>Protokoll ↓<br>▲ ★ ✓ | z. B. Phys. Anschluss auswählen                                |                                                                                                    |
|-----------------------------------------------------------|----------------------------------------------------------------|----------------------------------------------------------------------------------------------------|
| ADSL Einstell.<br>→ADSL-Modus<br>Sollwert ↓               | z. B. ADSL-Modus auswählen<br>Gewünschten ADSL-Modus auswählen |                                                                                                    |
|                                                           |                                                                |                                                                                                    |
| ADSL-Modus                                                | < <b>√</b> >                                                   | ARGUS speichert die ausgewählte Einstellung<br>im Profil.                                            |
| *Hnnex H auto.<br>Annex B auto.↓<br>▲ ★ ✓                 | < 📥 >                                                          | ARGUS wechselt zum vorherigen Display<br>ohne die ausgewählte Einstellung im Profil zu<br>speichern. |

| Einstellung        | Erklärung                                                                                                    |  |  |  |
|--------------------|----------------------------------------------------------------------------------------------------|--|--|--|
| Anschlussparameter |                                                                                                    |  |  |  |
| ADSL Einstellun    | igen                                                                                                    |  |  |  |
| ADSL-Modus         | Es können je nach Ländervariante verschiedene ADSL-Modi einge-<br>stellt werden. Der eingestellte ADSL-Modus muss zum ATU-C (Netz-<br>seite) kompatibel sein. Bei Wahl der ADSL Auto-Modi "Annex A/M<br>auto, Annex B/J auto, Annex A auto, Annex B auto und Annex M<br>auto" erkennt ARGUS automatisch die Konfiguration am DSLAM<br>und stellt sich darauf ein.<br>Voreinstellung: <i>Annex B auto</i> |  |  |  |
| Sollwert           | Eingabe des Vergleichswertes für die ATM-Bitrate [kbit/s] über die<br>Zifferntasten für Downstream und Upstream. Liegt bei aufgebauter<br>ADSL-Verbindung die aktuelle Bitrate über dem eingestellten<br>Sollwert, zeigt ARGUS im Display "OK", andernfalls "FAIL" an.<br>Voreinstellung: <i>d: 0</i> und <i>u: 0</i>                                                                                    |  |  |  |
| Protokoll:         | Wahl des Übertragungsprotokolls, welches ARGUS beim Test (z. B.<br>bei den IP-Tests) verwendet.<br>Protokolle für ADSL:<br>PPPoE - Point-to-Point Protokoll over Ethernet<br>PPPoA - Point-to-Point-Protokoll over ATM<br>EoA - Ethernet over ATM<br>IPoA - Internet Protokoll over ATM<br>Voreinstellung: <b>PPPoE</b>                                                                                  |  |  |  |

| ATM:                                                                                | Einstellungen zum Asynchronen Transfer Mode                                                                                                    |                                                                                                    |  |
|-------------------------------------------------------------------------------------|----------------------------------------------------------------------------------------------------|----------------------------------------------------------------------------------------------------|--|
| Standard VC:                                                                        | Kennzeichnung des virtuellen Kanals in den ATM-Zellen                                                                                                    |                                                                                                    |  |
| VPI/VCI                                                                             | VPI:<br>VCI:                                                                                                    | Virtual path identifier eingeben<br>Virtual channel identifier eingeben<br>Bereiche: VPI: 0 bis 127, VCI: 32 bis 255<br>Voreinstellung: <b>VPI: 1</b> und <b>VCI: 32</b>                                                                                                    |  |
| Encapsulation                                                                       | Kapselung der zu übertragenen Pakete (LLC oder VC-MUX) aus-<br>wählen.<br>Voreinstellung: <i>LLC</i>                                                                                                    |                                                                                                    |  |
| MAC/VLAN:                                                                           | MAC (Media Access Control) und VLAN (Virtual Local Area Networl)                                                                                                    |                                                                                                    |  |
| MAC Adresse                                                                         | Anzeige und Auswahl der MAC Adressen. Die beiden ersten MAC<br>Adressen können nicht verändert werden. Wird Standard MAC-<br>Adresse gewählt, verwendet der Argus seine eigene MAC-Adresse<br>Bei Wahl der Dynamischen MAC Adresse wird bei jeder Synchro-<br>nisation eine andere MAC Adresse verwendet.<br>Voreinstellung: <i>Standard MAC-Adresse</i><br>Eine dritte MAC Adresse kann eingeben werden:<br>Zeile markieren und anschließend < <b>Edit</b> > drücken. |                                                                                                    |  |
| <pre><edit> M/<br/>Ac<br/>Sc<br/>Sc<br/>Sc<br/>Vc<br/>Ut<br/>Di<br/>na</edit></pre> |                                                                                                    | MAC-Adresse für die Eingabe editieren. Eingabe der<br>Adresse hexadezimal über die Zifferntasten und den<br>Softkey < <b>AF</b> > (z. B. für die Eingabe von C den<br>Softkey dreimal, für F sechsmal drücken, an-<br>schließend Eingabe mit < <b>ok</b> > bestätigen).<br>Voreinstellung: <b>00:00:00:00:00</b><br>Übernahme der Adresse.<br>Die neue Adresse wird temporär gespeichert und ist<br>nach dem Aussschalten nicht mehr verfügbar. |  |

| VLAN                                                         | Verwende                                                           | vende Festlegung, ob VLAN verwendet werden darf:       |  |  |
|--------------------------------------------------------------|--------------------------------------------------------------------|--------------------------------------------------------|--|--|
|                                                              | VLAN:                                                              | ja oder nein                                           |  |  |
|                                                              |                                                                    | Voreinstellung: <i>nein</i>                            |  |  |
|                                                              |                                                                    |                                                        |  |  |
|                                                              | ID.                                                                | Identifier des VI ANs zu dem der Frame gehört          |  |  |
|                                                              | 10.                                                                | Jedem VI AN wird eine eindeutige Nummer die            |  |  |
|                                                              |                                                                    | VI AN ID zugeordnet Fin Gerät das zum VI AN mit        |  |  |
|                                                              |                                                                    | der ID = 1 gehört kann mit jedem anderen Gerät im      |  |  |
|                                                              |                                                                    | deichen VI AN kommunizieren, nicht iedoch mit          |  |  |
|                                                              |                                                                    | einem Gerät in anderen VLANs. z. B. mit ID = 2.        |  |  |
|                                                              |                                                                    | Bereich: von 0 bis 4095                                |  |  |
|                                                              |                                                                    | Voreinstellung: 0                                      |  |  |
|                                                              |                                                                    | C C                                                    |  |  |
|                                                              | Priorität <sup>.</sup>                                             | Benutzer-Prioritätsinformation                         |  |  |
|                                                              | i nomat.                                                           | Es kann für jeden Frame eine von 8 (3 Bit)             |  |  |
|                                                              |                                                                    | Prioritäten angegeben werden. Dadurch ist es z. B.     |  |  |
|                                                              |                                                                    | möglich Sprachdaten (z. B. bei VoIP) bevorzugt         |  |  |
|                                                              |                                                                    | weiterzuleiten, während HTTP-Daten mit geringer        |  |  |
|                                                              |                                                                    | Priorität behandelt werden.                            |  |  |
|                                                              |                                                                    | Breich: 0 bis 7                                        |  |  |
|                                                              |                                                                    | Voreinstellung: <b>0</b>                               |  |  |
|                                                              |                                                                    |                                                        |  |  |
| PPP:                                                         | PPP (Point- to                                                     | -Point-Protokoll) -Einstellungen                       |  |  |
| Benutzername                                                 | Eingabe des v                                                      | om Netzbetreiber zugewiesenen Benutzernamens:          |  |  |
|                                                              | Übe                                                                | r die Zifferntasten der Tastatur wird der Benutzername |  |  |
| Benutzer Na                                                  | me eing                                                            | etragen. Der rechte Softkey ändert beim Drücken        |  |  |
| -                                                            | seine Bedeutung und beeinflusst damit die Eingabe üb               |                                                        |  |  |
| ABBR. DEL                                                    | аьхав die z                                                        | Zifferntasten (Buchstaben oder Ziffern), Seite 30.     |  |  |
|                                                              | I                                                                  |                                                        |  |  |
| Passwort                                                     | Eingabe des vom Netzbetreiber zugewiesenen Passworts. (s. oben)    |                                                        |  |  |
| Setze IP                                                     | Bei gesetzem "ja" wird zusätzlich die unter IP / eigene IP Adresse |                                                        |  |  |
| (s. Seite 22) eingestellte IP Adresse für die Verbindung ver |                                                                    | ngestellte IP Adresse für die Verbindung verwendet.    |  |  |
|                                                              | Voreinstellung                                                     | nein                                                   |  |  |
| Akt.                                                         | Ein Test wird                                                      | nach Aufbau der PPP-Verbindung erst nach der           |  |  |
| Verzögerung                                                  | eingestellten "                                                    | Verzögerungszeit" gestartet.                           |  |  |
|                                                              | Bereich: 2 bis 10 Sekunden                                         |                                                        |  |  |
|                                                              | Voreinstellung: 2                                                  |                                                        |  |  |
|                                                              |                                                                    |                                                        |  |  |
|                                                              |                                                                    |                                                        |  |  |

| IP:                  | Internet Protokoll Einstellungen (für EoA)                                                                                                    |  |  |  |
|----------------------|----------------------------------------------------------------------------------------------------|--|--|--|
| IP Modus             | Festlegung der IP-Adressen-Vergabe                                                                                                    |  |  |  |
|                      | Static IP:       feste IP Adressen         DHCP-Client:       Vergabe der IP Adresse vom Server (ferne Seite)         Voreinstellung:       DHCP-Client                                                                                                    |  |  |  |
| eigene<br>IP Adresse | eigene IP Adresse des ARGUS<br>Bereich: 0.0.0.0 bis 255.255.255.255<br>Voreinstellung: <b>0.0.0.0</b> (Vergabe siehe RFC 3330)                                                                                                    |  |  |  |
| IP Netzmaske         | IP Netzmaske<br>Bereich: 0.0.0.0 bis 255.255.255.255<br>Voreinstellung: <b>255.255.255.0</b> (Vergabe siehe RFC 3330)                                                                                                    |  |  |  |
| Gateway IP           | Gateway IP Adresse<br>Bereich: 0.0.0.0 bis 255.255.255.255<br>Voreinstellung: <b>0.0.0.0</b> (Vergabe siehe RFC 3330)                                                                                                    |  |  |  |
| DNS Server           | DNS Server 1 und DNS Server 2<br>Eingabe der IP Adresse des Domain Name System Servers<br>Bereich: 0.0.0.0 bis 255.255.255.255<br>Voreinstellung: <b>0.0.0.0</b> (Vergabe siehe RFC 3330)                                                                                                    |  |  |  |
| DHCP Client          | DHCP Timeout (Einstellung der Wartezeit auf die IP Adresse):<br>Bereich: 1 bis 9999 Sekunden<br>Voreinstellung: <b>20</b>                                                                                                    |  |  |  |
|                      | <ul> <li>DHCP Vendor ID:</li> <li>Format: Wahl des Formates: ASCII oder Hexadezimal</li> <li>ASCII-Daten: Eingabe der DHCP Vendor ID im ASCII-Format<br/>Voreinstellung: <i>ARGUS</i>, Bedienung s. Seite 24</li> <li>HEX-Daten: Eingabe der DHCP Vendor ID im Hexadezimal-Format<br/>Bedienung s. MAC-Adresse Seite 23</li> </ul>          |  |  |  |
|                      | <ul> <li>DHCP Vendor Info:</li> <li>Format: Wahl des Formates: ASCII oder Hexadezimal</li> <li>ASCII-Daten: Eingabe der DHCP Vendor Info im ASCII-Format,<br/>Voreinstellung: <i>ARGUS</i>, Bedienung s. Seite 24</li> <li>HEX-Daten: Eingabe der DHCP Vendor Info im Hexadezimal-<br/>Format, Bedienung s. MAC-Adresse Seite 23</li> </ul> |  |  |  |

|                                                                                            | DHCP User Class Information                                                                                                    |  |  |  |
|--------------------------------------------------------------------------------------------|----------------------------------------------------------------------------------------------------|--|--|--|
|                                                                                            | - Format: Wahl des Formates: ASCII oder Hexadezimal                                                                                                    |  |  |  |
|                                                                                            | - ASCII-Daten: Eingabe der DHCP User Class I. im ASCII-Format                                                                                                    |  |  |  |
|                                                                                            | Voreinstellung: ARGUS, Bedienung s. Seite 24                                                                                                    |  |  |  |
|                                                                                            | - HEX-Daten: Eingabe der DHCP User Class Information im                                                                                                    |  |  |  |
|                                                                                            | Hexadezimal-Format, Bedienung s. MAC-Adresse Seite 23                                                                                                    |  |  |  |
|                                                                                            | DHCP Userdefined Option                                                                                                    |  |  |  |
|                                                                                            | (Erstellen einer Benutzerspez. DHCP-Option)                                                                                                    |  |  |  |
|                                                                                            | - Optionsnummer                                                                                                    |  |  |  |
|                                                                                            | Bereich: 0 bis 255                                                                                                    |  |  |  |
|                                                                                            | Voreinstellung: 255 = aus                                                                                                    |  |  |  |
|                                                                                            | - Format: Wahl des Formates: ASCII oder Hexadezimal                                                                                                    |  |  |  |
|                                                                                            | - ASCII-Daten: Eingabe der DHCP Userdef. Option im ASCII-Format                                                                                                    |  |  |  |
|                                                                                            | Voreinstellung: <b>ARGUS</b> , Bedienung s. Seite 24                                                                                                    |  |  |  |
|                                                                                            | - HEX-Daten: Eingabe der DHCP Userdefined Option im                                                                                                    |  |  |  |
|                                                                                            | Hexadezimal-Format, Bedienung s. MAC-Adresse Seite 23                                                                                                    |  |  |  |
|                                                                                            |                                                                                                    |  |  |  |
| Bridge/Router                                                                              |                                                                                                    |  |  |  |
| Bridge/Router<br>Auto-                                                                     | Autonegotiation ein- oder ausschalten:.Bei eingeschalteter Auto-                                                                                                    |  |  |  |
| Bridge/Router<br>Auto-<br>negotiation                                                      | Autonegotiation ein- oder ausschalten:.Bei eingeschalteter Auto-<br>negotiation können Netzwerkkarten selbst-ständig die korrekte                                                                                                    |  |  |  |
| Bridge/Router<br>Auto-<br>negotiation                                                      | Autonegotiation ein- oder ausschalten:.Bei eingeschalteter Auto-<br>negotiation können Netzwerkkarten selbst-ständig die korrekte<br>Übertragungsgeschwindigkeit und das Duplex-Verfahren des                                                                                                    |  |  |  |
| Bridge/Router<br>Auto-<br>negotiation                                                      | Autonegotiation ein- oder ausschalten:.Bei eingeschalteter Auto-<br>negotiation können Netzwerkkarten selbst-ständig die korrekte<br>Übertragungsgeschwindigkeit und das Duplex-Verfahren des<br>Netzwerkports, an dem sie angeschlossen sind, erkennen und sich                                                                                                    |  |  |  |
| Bridge/Router<br>Auto-<br>negotiation                                                      | Autonegotiation ein- oder ausschalten:.Bei eingeschalteter Auto-<br>negotiation können Netzwerkkarten selbst-ständig die korrekte<br>Übertragungsgeschwindigkeit und das Duplex-Verfahren des<br>Netzwerkports, an dem sie angeschlossen sind, erkennen und sich<br>entsprechend konfigurieren. Die Autonegotiation arbeitet in Ethernet                                                                                                    |  |  |  |
| Bridge/Router<br>Auto-<br>negotiation                                                      | Autonegotiation ein- oder ausschalten:.Bei eingeschalteter Auto-<br>negotiation können Netzwerkkarten selbst-ständig die korrekte<br>Übertragungsgeschwindigkeit und das Duplex-Verfahren des<br>Netzwerkports, an dem sie angeschlossen sind, erkennen und sich<br>entsprechend konfigurieren. Die Autonegotiation arbeitet in Ethernet<br>auf Schicht 1 des OSI-Modells (nach IEEE Standard 802.3u).                                                                                                    |  |  |  |
| Bridge/Router<br>Auto-<br>negotiation                                                      | Autonegotiation ein- oder ausschalten: Bei eingeschalteter Auto-<br>negotiation können Netzwerkkarten selbst-ständig die korrekte<br>Übertragungsgeschwindigkeit und das Duplex-Verfahren des<br>Netzwerkports, an dem sie angeschlossen sind, erkennen und sich<br>entsprechend konfigurieren. Die Autonegotiation arbeitet in Ethernet<br>auf Schicht 1 des OSI-Modells (nach IEEE Standard 802.3u).<br>Voreinstellung: <i>ein</i>                                                                                                    |  |  |  |
| Bridge/Router<br>Auto-<br>negotiation<br>Testparameter                                     | Autonegotiation ein- oder ausschalten: Bei eingeschalteter Auto-<br>negotiation können Netzwerkkarten selbst-ständig die korrekte<br>Übertragungsgeschwindigkeit und das Duplex-Verfahren des<br>Netzwerkports, an dem sie angeschlossen sind, erkennen und sich<br>entsprechend konfigurieren. Die Autonegotiation arbeitet in Ethernet<br>auf Schicht 1 des OSI-Modells (nach IEEE Standard 802.3u).<br>Voreinstellung: <i>ein</i><br>Die Testparameter werden im Kapitel IP-Tests beschrieben.                                                                                                    |  |  |  |
| Bridge/Router<br>Auto-<br>negotiation<br>Testparameter<br>Daten-Log                        | Autonegotiation ein- oder ausschalten:.Bei eingeschalteter Auto-<br>negotiation können Netzwerkkarten selbst-ständig die korrekte<br>Übertragungsgeschwindigkeit und das Duplex-Verfahren des<br>Netzwerkports, an dem sie angeschlossen sind, erkennen und sich<br>entsprechend konfigurieren. Die Autonegotiation arbeitet in Ethernet<br>auf Schicht 1 des OSI-Modells (nach IEEE Standard 802.3u).<br>Voreinstellung: <i>ein</i><br>Die Testparameter werden im Kapitel IP-Tests beschrieben.<br>Daten-Log ein bzw. aus: Die Einstellung muss auf "ein" stehen,                                                                                                    |  |  |  |
| Bridge/Router<br>Auto-<br>negotiation<br>Testparameter<br>Daten-Log                        | Autonegotiation ein- oder ausschalten:.Bei eingeschalteter Auto-<br>negotiation können Netzwerkkarten selbst-ständig die korrekte<br>Übertragungsgeschwindigkeit und das Duplex-Verfahren des<br>Netzwerkports, an dem sie angeschlossen sind, erkennen und sich<br>entsprechend konfigurieren. Die Autonegotiation arbeitet in Ethernet<br>auf Schicht 1 des OSI-Modells (nach IEEE Standard 802.3u).<br>Voreinstellung: <i>ein</i><br>Die Testparameter werden im Kapitel IP-Tests beschrieben.<br>Daten-Log ein bzw. aus: Die Einstellung muss auf "ein" stehen,<br>damit ein Trace-File zum PC geschickt werden kann s. Seite 34.                                                                                                    |  |  |  |
| Bridge/Router<br>Auto-<br>negotiation<br>Testparameter<br>Daten-Log                        | Autonegotiation ein- oder ausschalten:.Bei eingeschalteter Auto-<br>negotiation können Netzwerkkarten selbst-ständig die korrekte<br>Übertragungsgeschwindigkeit und das Duplex-Verfahren des<br>Netzwerkports, an dem sie angeschlossen sind, erkennen und sich<br>entsprechend konfigurieren. Die Autonegotiation arbeitet in Ethernet<br>auf Schicht 1 des OSI-Modells (nach IEEE Standard 802.3u).<br>Voreinstellung: <i>ein</i><br>Die Testparameter werden im Kapitel IP-Tests beschrieben.<br>Daten-Log ein bzw. aus: Die Einstellung muss auf "ein" stehen,<br>damit ein Trace-File zum PC geschickt werden kann s. Seite 34.<br>Voreinstellung: <i>aus</i>                                                                                                    |  |  |  |
| Bridge/Router<br>Auto-<br>negotiation<br>Testparameter<br>Daten-Log<br>Profil              | Autonegotiation ein- oder ausschalten:.Bei eingeschalteter Auto-<br>negotiation können Netzwerkkarten selbst-ständig die korrekte<br>Übertragungsgeschwindigkeit und das Duplex-Verfahren des<br>Netzwerkports, an dem sie angeschlossen sind, erkennen und sich<br>entsprechend konfigurieren. Die Autonegotiation arbeitet in Ethernet<br>auf Schicht 1 des OSI-Modells (nach IEEE Standard 802.3u).<br>Voreinstellung: <i>ein</i><br>Die Testparameter werden im Kapitel IP-Tests beschrieben.<br>Daten-Log ein bzw. aus: Die Einstellung muss auf "ein" stehen,<br>damit ein Trace-File zum PC geschickt werden kann s. Seite 34.<br>Voreinstellung: <i>aus</i><br>Zu verwendendes Profil festlegen.                                                                   |  |  |  |
| Bridge/Router<br>Auto-<br>negotiation<br>Testparameter<br>Daten-Log<br>Profil<br>verwenden | Autonegotiation ein- oder ausschalten:.Bei eingeschalteter Auto-<br>negotiation können Netzwerkkarten selbst-ständig die korrekte<br>Übertragungsgeschwindigkeit und das Duplex-Verfahren des<br>Netzwerkports, an dem sie angeschlossen sind, erkennen und sich<br>entsprechend konfigurieren. Die Autonegotiation arbeitet in Ethernet<br>auf Schicht 1 des OSI-Modells (nach IEEE Standard 802.3u).<br>Voreinstellung: <i>ein</i><br>Die Testparameter werden im Kapitel IP-Tests beschrieben.<br>Daten-Log ein bzw. aus: Die Einstellung muss auf "ein" stehen,<br>damit ein Trace-File zum PC geschickt werden kann s. Seite 34.<br>Voreinstellung: <i>aus</i><br>Zu verwendendes Profil festlegen.<br>Ja: dieses Profil verwenden und in der Profilauswahl anzeigen. |  |  |  |

## 6.3 ARGUS im Anschluss-Modus ATU-R

#### 6.3.1 Ermittlung des ADSL- Verbindungsparameter

ARGUS wird über die ADSL-2-Draht-Anschlussleitung direkt an den ADSL-Anschluss angeschlossen (wahlweise vor oder hinter dem Splitter). ARGUS ersetzt in diesem Fall das Modem und den PC.

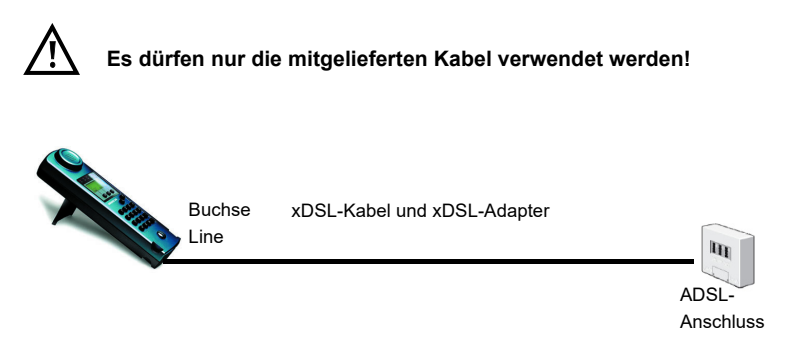

ARGUS verwendet für den Aufbau der Verbindung die im Profil gespeicherten Anschlussparameter (s. Seite 21).

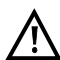

Es kann einige Sekunden dauern bis ARGUS alle notwendigen Parameter erfasst hat. Um wirklich sicher zu stellen, dass alle Parameter vollständig erfasst wurden, können zur Korntrolle die Graphen Bits/Ton oder SNR/Ton aufgerufen werden. Werden diese bereits angezeigt, sollten auch alle anderen Parameter ermittelt sein!

Ein sehr frühes Abbrechen direkt nach der Synchronisierung kann dazu führen, dass nicht alle wichtigen Parameter mit ins Messprotokoll übernommen werden.

## Einstellung des Anschluss-Modus ATU-R:

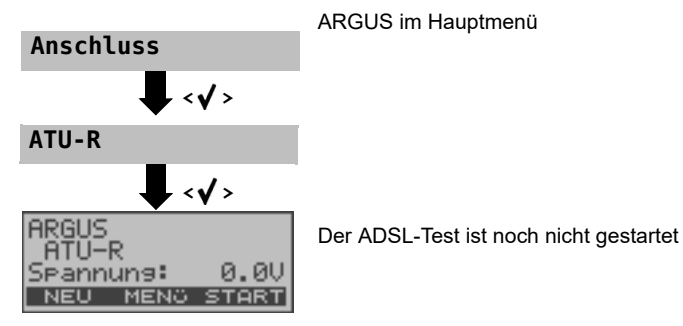

#### Aufbau der ADSL-Verbindung

ARGUS baut eine ADSL-Verbindung auf und ermittelt alle relevanten ADSL-Verbindungsparameter. ARGUS zeigt die Verbindungsparameter im Display an und speichert die Ergebnisse nach Abbau der Verbindung wahlweise im internen Flash ab.

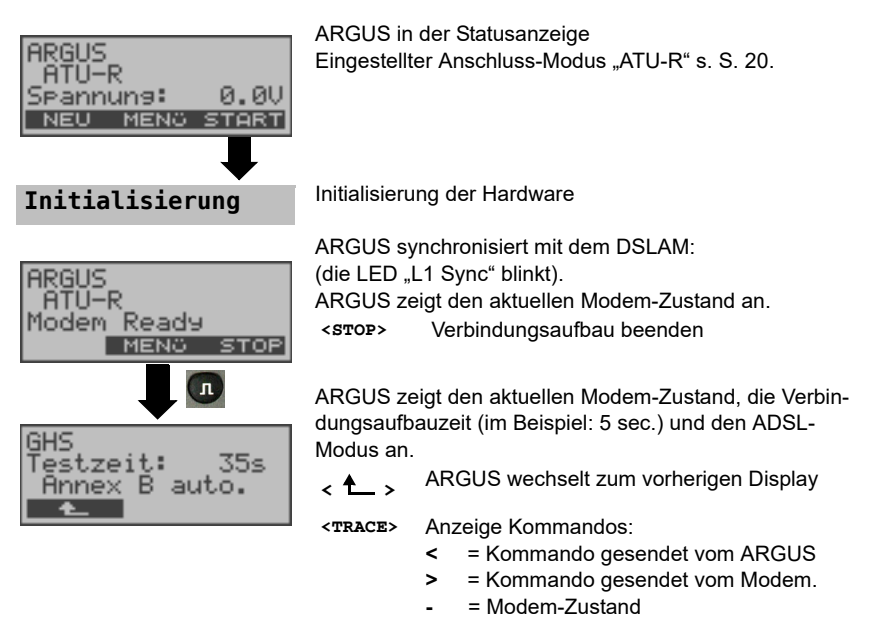

<ZEIT> Anzeige, zu welchem Zeitpunkt die Kommandos eintreffen.

Sobald die Verbindung aufgebaut ist (Dauerleuchten der LED "L1 Sync"), ermittelt ARGUS automatisch die ADSL-Verbindungsparameter.

#### Erfolgreicher Verbindungsaufbau

Sobald die ADSL-Verbindung aufgebaut ist (Dauerleuchten der LED "L1 Sync"), ermittelt ARGUS die ADSL-Verbindungsparameter und zeigt sie im Display an.

Der Fehlerzähler wird automatisch bei erfolgreicher Synchronisation auf Null zurück gesetzt. Nach der Synchronisation sollte ARGUS mindestens 20 Sekunden am ADSL-Anschluss angeschlossen bleiben, erst dann stehen alle ADSL-Verbindungsparameter für die Speicherung im ARGUS zur Verfügung.

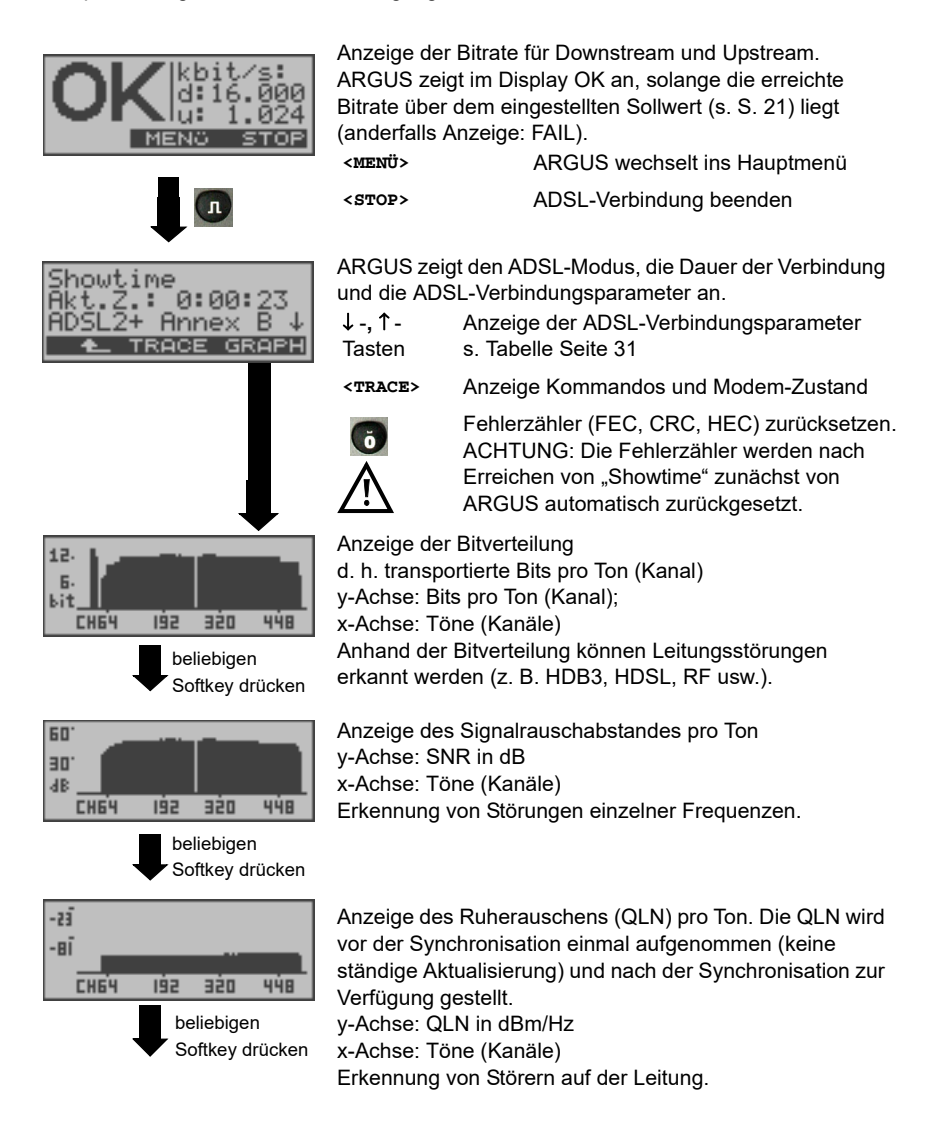

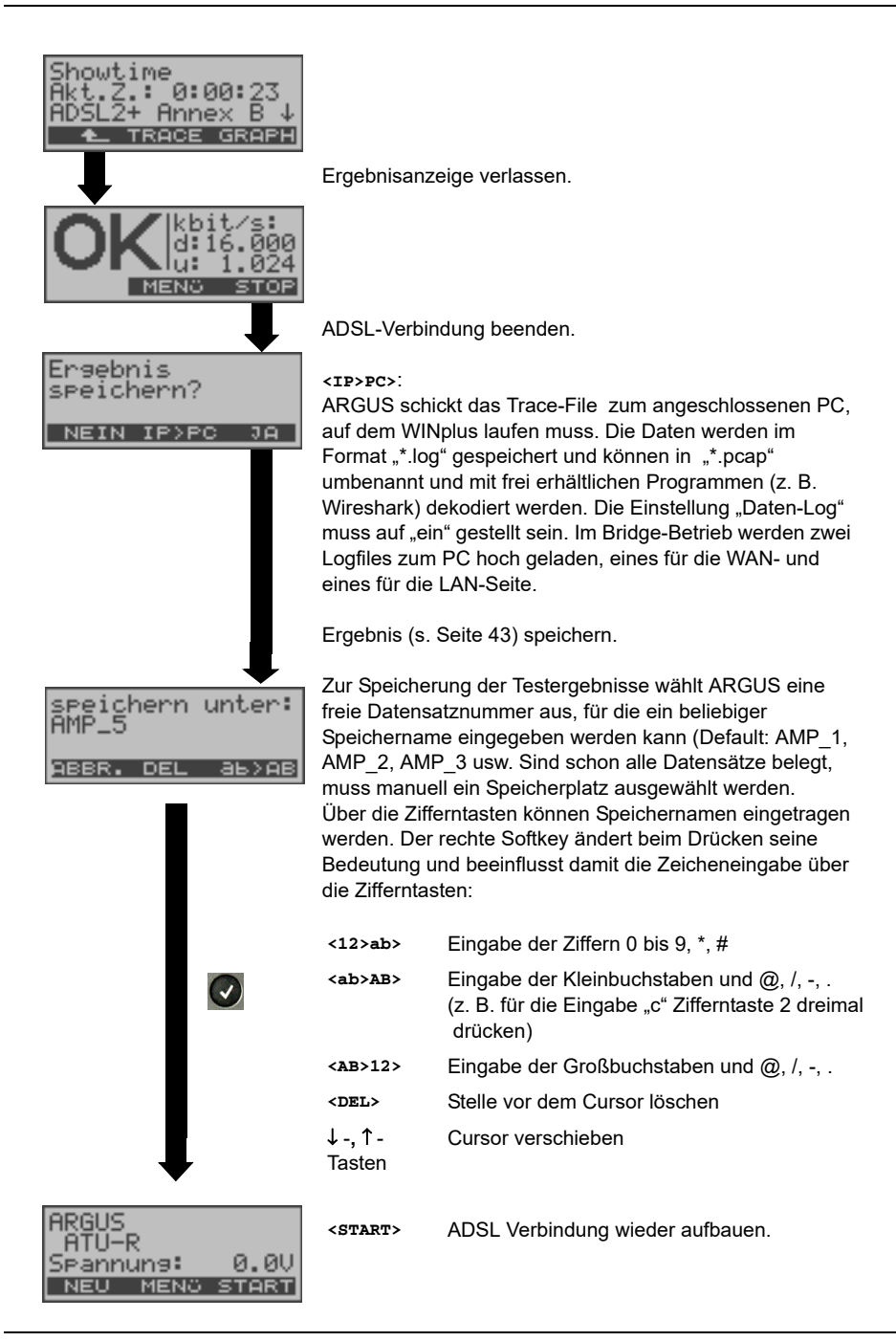

| ADSL-Verbindungsparameter             |                                                                                                    |  |  |
|---------------------------------------|----------------------------------------------------------------------------------------------------|--|--|
| Sollwertvergleich                     | Der eingestellte Sollwert für die Bitrate wird mit der tatsächlich erreichten Rate verglichen (s. Seite 27).                                                                                                    |  |  |
| АТМ                                   | Tatsächlich nutzbare ATM-Bitrate in kbit/s.                                                                                                    |  |  |
| Attain. ATM                           | Theoretisch erreichbare ATM-Bitrate in kbit/s.                                                                                                    |  |  |
| Rel.capacity                          | Auslastung der Leitung in Prozent                                                                                                    |  |  |
| Latency mode                          | Abhängig von der Konfiguration des DSLAMs zeigt ARGUS<br>Interleaved oder Fast Mode an.                                                                                                    |  |  |
| Attenuation                           | Dämpfung über die gesamte Leitungslänge in dB                                                                                                    |  |  |
| Output PWR                            | Ausgangsleistung in dBm                                                                                                    |  |  |
| SNR margin                            | Signalrauschabstandsgrenze in dB, die SNR margin ist ein Maß dafür, wie viel zusätzliches Rauschen die Übertragung verträgt, um noch eine BER (Bit Error Rate) von 10 <sup>-7</sup> aufrechtzuerhalten.                                                                                                    |  |  |
| Interl. Depth                         | Verschachtelungstiefe in Byte. Das Interleaving ist ein Verfahren<br>zur Verschachtelung der zu übertragenden Daten und dient der<br>Sicherung der Datenübertragung gegenüber Impulsstörungen.                                                                                                    |  |  |
| FEC<br>Forward<br>Error<br>Correction | Anzahl der über die Checkbytes eines Codewortes korrigierten<br>Übertragungsfehler.<br>Im Upstream (far) und Downstream (near):<br>f (far): Fehler, die der DSLAM feststellt und dem ARGUS mitteilt.<br>n (near): Fehler, die ARGUS in empfangenen Blöcken feststellt.                                                                                  |  |  |
| CRC<br>Cyclic<br>Redundancy<br>Check  | Die von der Gegenstelle übertragene Checksumme der Super-<br>frames stimmt nicht mit der lokal errechneten überein.<br>Mögliche Ursachen: Störungen auf der Leitung.<br>Im Upstream (far) und Downstream (near):<br>f (far): Fehler, die der DSLAM feststellt und dem ARGUS mitteilt.<br>n (near): Fehler, die ARGUS in empfangenen Blöcken feststellt. |  |  |
| HEC<br>Header<br>Error Checksum       | Anzahl der ATM-Zellen mit falschen Header Checksummen.<br>Im Upstream (far) und Downstream (near):<br>f (far): Fehler, die der DSLAM feststellt und dem ARGUS mitteilt.<br>n (near): Fehler, die ARGUS in empfangenen Blöcken feststellt.                                                                                                    |  |  |
| Err. Count. Reset                     | Zeigt an, wie oft die Fehlerzähler zurückgesetzt wurden.                                                                                                    |  |  |
| Resync                                | Anzahl der Resynchronisationen des ARGUS.                                                                                                    |  |  |
| Vendor far                            | Hersteller der ATU-C Seite kodiert in Hexadezimaldarstellung.                                                                                                    |  |  |
| Version                               | Vendor Specific Information, enthält die Softwareversion der ATU-C (DSLAM) Seite.                                                                                                    |  |  |

ARGUS ermittelt folgende ADSL-Verbindungsparameter für Down- (d:) und Upstream (u:):

## 6.4 ARGUS im Anschluss-Modus ATU-R Bridge

ARGUS verhält sich im Bridge-Mode wie ein ADSL-Modem, d. h. ARGUS leitet passiv alle Pakete von Ethernet zu ADSL (und umgekehrt) weiter. Der PC ist in diesem Fall für den Verbindungsaufbau verantwortlich.

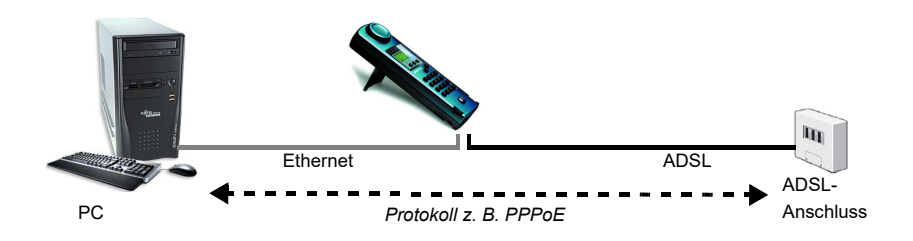

#### Einstellung der Parameter:

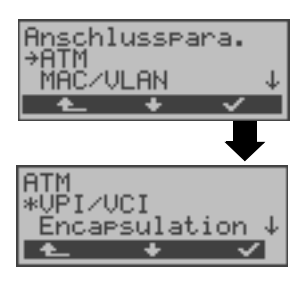

Beim Bridge-Mode werden neben den physikalischen Parametern auch die beiden nachfolgenden ATM-Parameter (Anschlussparameter) benötigt: - VPI/VCI (Seite 23) - Encapsulation (Seite 23)

#### ADSL-Verbindung im Bridge-Mode :

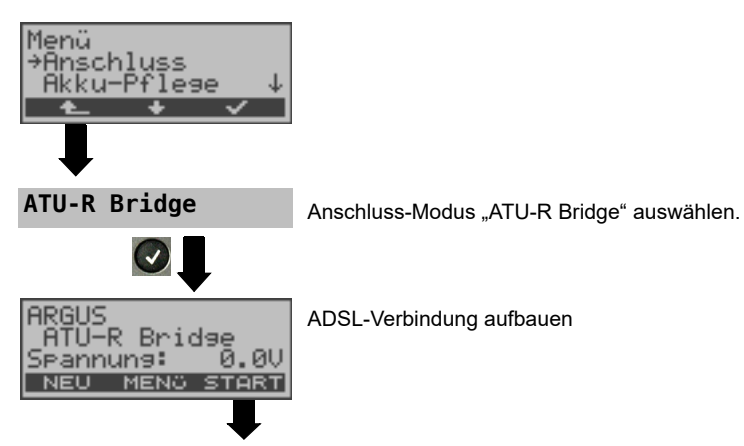

| Bridge-Mode /<br>Initialisiere<br>ABBR. ADSL        | ARGUS synchronisiert zunächst mit dem DSLAM.<br>Anschließend Initialisierung der Software.<br>Während ARGUS versucht die ADSL-Verbindung aufzu-<br>bauen, blinkt die LED "L1 Sync".                           |                                                                                                    |  |
|-----------------------------------------------------|----------------------------------------------------------------------------------------------------|----------------------------------------------------------------------------------------------------|--|
| Linemode<br>Aktiv!<br>Dauer: 0:08:33<br>▲ PHYS STAT | Sobald die Verbindung aufgebaut ist (Dauerleuchten der<br>LED "L1 Sync"), ermittelt ARGUS die ADSL-Verbindungs-<br>parameter.<br>ARGUS zeigt an, wie lange er sich schon im aktiven Bridge-<br>Mode befindet. |                                                                                                    |  |
|                                                     | <phys.></phys.>                                                                                                    | Anzeige Phys -Parameter                                                                                           |  |
| ADSL: ETH:<br>d:17692kb -Mb                         |                                                                                                    |                                                                                                    |  |
| u: 1181kb<br>• ADSL ETH                             | Anzeige bei aufgebauter ADSL-Verbindung:<br>ADSL-Modus und Dauer der ADSL-Verbindung                                                                                                    |                                                                                                    |  |
|                                                     |                                                                                                    | Anzeige der ADSL-Verbindungsparameter s. Tabelle Seite 31.                                                        |  |
| ₽                                                   | <adsl></adsl>                                                                                                    | ADSL-Verbindungsparameter                                                                                         |  |
| Showtime                                            | <eth></eth>                                                                                                    | Anzeige Ethernet-PhysParameter                                                                                    |  |
| ADSL2+ Annex B↓                                     | <trace></trace>                                                                                                    | Anzeige Kommandos und Modem-Zustand.                                                                              |  |
| ▲ TRACE GRAPH                                       | <graph></graph>                                                                                                    | Anzeige der Bitverteilung<br>Anzeige des Signalrauschabstandes pro Ton<br>Anzeige des Ruherauschens (QLN) pro Ton |  |

Beim Abbau der Verbindung erfolgt eine Abfrage, ob das Ergebnis gespeichert werden soll s. S. 31.

### 6.4.1 Anzeige der Testergebnisse

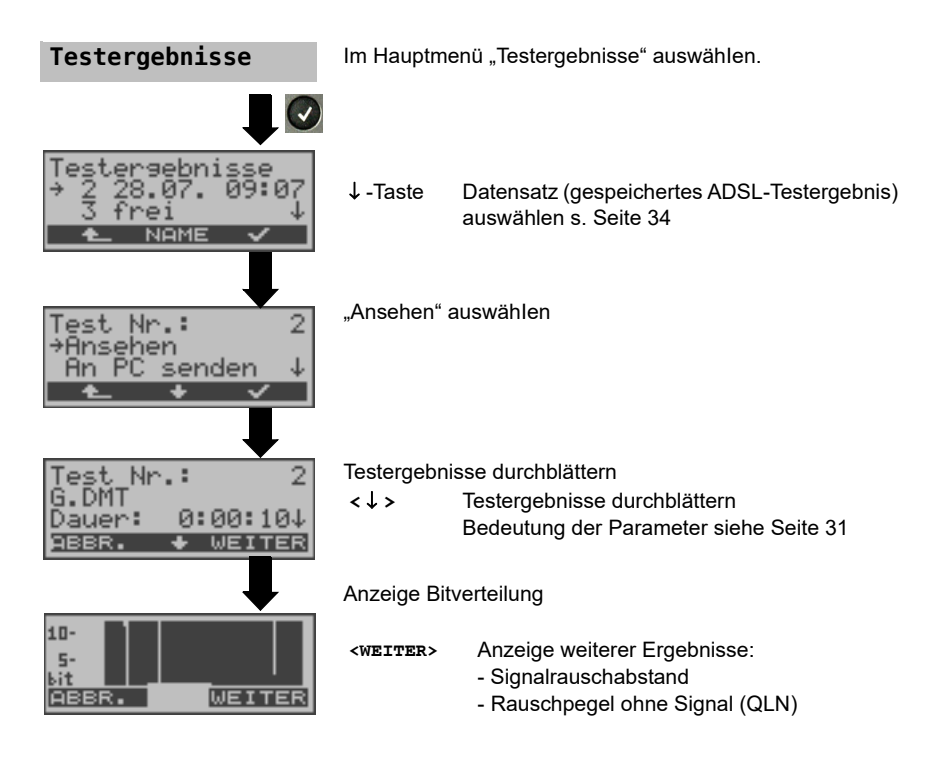

#### 6.4.2 Pegelmessung am Anschluss

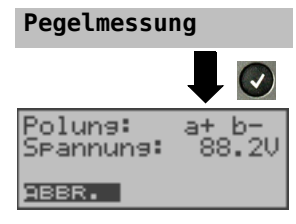

Im Hauptmenü "Pegelmessung" auswählen. Ein Synchronisationsvorgang darf noch nicht gestartet sein

Messung starten

ARGUS zeigt die Polung und die Spannung auf der Line an. Die Messung wird ständig aktualisiert.

## 7 IP-Tests

## 7.1 Ping-Test

Bei einem Ping-Test prüft ARGUS, ob eine Verbindung über den DSLAM und das ATM/IP-Netz zum Internet Service Provider (ISP) möglich ist: ARGUS sendet an eine vorgegebene IP-Adresse (Gegenstelle) ein Testpaket und wartet anschließend auf ein Antwortpaket. Anhand des eingegangenen Anwortpakets sind Aussagen über die Erreichbarkeit und die Verzögerung des ATM/IP-Netzes möglich. Darüberhinaus lässt sich die maximale Datenpaketgröße des Netzwerks bestimmen.

Für den Ping-Test werden folgende Parameter benötigt (s. Seite 36):

# Einstellungen Profile Profil auswählen CEDIT> Testparameter Ping \*IP Adresse Anzahl Pings 4

#### Protokollunabhängige Parameter

| Testparameter                                                   |                                                                                                    |                                                                                                    |                                                                                   |  |
|-----------------------------------------------------------------|----------------------------------------------------------------------------------------------------|----------------------------------------------------------------------------------------------------|-----------------------------------------------------------------------------------|--|
| IP Adresse                                                      | Adresse der Gegenstelle. ARGUS kann maximal 3 IP Adressen<br>abspeichern. Die abgespeicherten IP Adressen stehen in allen<br>Profilen zur Verfügung.                                                                          |                                                                                                    |                                                                                   |  |
| IP-Adresse 1/03<br>→192.168. 0. 1<br>0. 0. 0. ↓<br>ABBR. EDIT ✓ |                                                                                                    | ARGUS zeigt die insgesamt drei zur Verfügung stehenden<br>Speicherplätze für IP Adressen an. Mit den Cursortasten eine<br>Zeile mit einer IP Adresse, die bearbeitet werden soll,<br>markieren (im Bsp. ist der erste Speicherplatz markiert (1/3). |                                                                                   |  |
| als Name                                                        |                                                                                                    | <edit></edit>                                                                                                    | Markierte IP Adresse zum<br>Bearbeiten editieren.                                 |  |
|                                                                 |                                                                                                    | <√>                                                                                                    | Die Adresse kann<br>entweder als IP Nummer<br>oder als Name<br>eingegeben werden. |  |
| IP Adresse<br>www.argus.info<br>ABBR. DEL AB>AB                 |                                                                                                    | Name der IP Adresse eingeben.<br>Eingabe über die Zifferntasten. Mit dem rechtem Softkey<br>Eingabe umschalten (rechter Softkey ändert seine<br>Bedeutung beim Drücken), Seite 10.                                                                  |                                                                                   |  |
| IP-Adresse 3/03<br>*www.argus.info<br>↓<br>ABBR. EDIT ✓         |                                                                                                    | < <b>√</b> >                                                                                                    | Markierte IP Adresse als<br>Voreinstellung übernehemen.                           |  |
| Anzahl Pings                                                    | Eingabe der Anzahl der Testpakete, die ARGUS an die IP Adresse<br>versendet. Bei Eingabe einer 0 sendet ARGUS kontinuierlich, bis der<br>Test manuell abgebrochen wird.<br>Bereich: 1 bis 99.999<br>Voreinstellung: <b>10</b> |                                                                                                    |                                                                                   |  |
| Pause                                                           | Einstellung der Sendepause zwischen zwei Testpaketen.<br>Bereich: 0,1 bis 9,9 Sekunden<br>Voreinstellung: <b>1 Sekunde</b>                                                                                                    |                                                                                                    |                                                                                   |  |

| Paket Größe    | Einstellung der Größe des Testpakets.<br>Durch Variation der Größe kann die maximale Datenpaketgröße und<br>die Antwortzeit im Verhältnis zur Größe ermittelt werden.<br>Bereich: 36 bis 55.555 Bytes<br>Voreinstellung: <b>84 Bytes</b> |                                                                                                    |
|----------------|----------------------------------------------------------------------------------------------------|----------------------------------------------------------------------------------------------------|
| Fragmentierung | Einstellung der<br>Voreinstellung:<br>ein<br>aus                                                                                                    | Fragmentierung:<br>ein<br>Testpakete dürfen abhängig vom Netzwerk (bzw.<br>Router) in mehrere Pakete zerlegt werden.<br>Fragmentierung verboten, d. h. die Testpakete                                                                          |
|                |                                                                                                    | werden ggf. vom Netzwerk (bzw. von Routern)<br>verworfen (ARGUS bekommt keine Antwortpakete).                                                                                                    |
|                | auto                                                                                                    | ARGUS bestimmt die maximale Paketgröße des<br>Pfades zur Ziel-Adresse (Path-MTU) und zerlegt die<br>Testpakete, so dass die Pakete mit minimaler<br>Verzögerung übertragen werden (keine<br>Fragmentierung durch das Netzwerk / Router nötig). |

## Protokollabhängige Parameter am ADSL-Anschluss:

| Protokoll               | PPPoE oder PPPoA                                                        | EoA                                                                                                    |
|-------------------------|-------------------------------------------------------------------------|----------------------------------------------------------------------------------------------------|
| Anschluss-<br>parameter | ATM<br>- VPI/VCI<br>- Encapsulation                                     | ATM<br>- VPI/VCI<br>- Encapsulation                                                                        |
|                         | PPP<br>- Benutzername<br>- Passwort<br>- Setze IP<br>- Akt. Verzögerung |                                                                                                    |
|                         | ADSL Modus                                                              | ADSL Modus                                                                                                 |
|                         |                                                                         | IP<br>- IP Modus<br>- eigene IP Adresse<br>- IP Netzmaske<br>- Gateway IP<br>- DNS Server<br>- DHCP Client |
|                         | MAC/VLAN (bei PPPoE)<br>- MAC Adresse<br>- VLAN                         | MAC/VLAN<br>- MAC Adresse<br>- VLAN                                                                        |

#### Ping-Test starten:

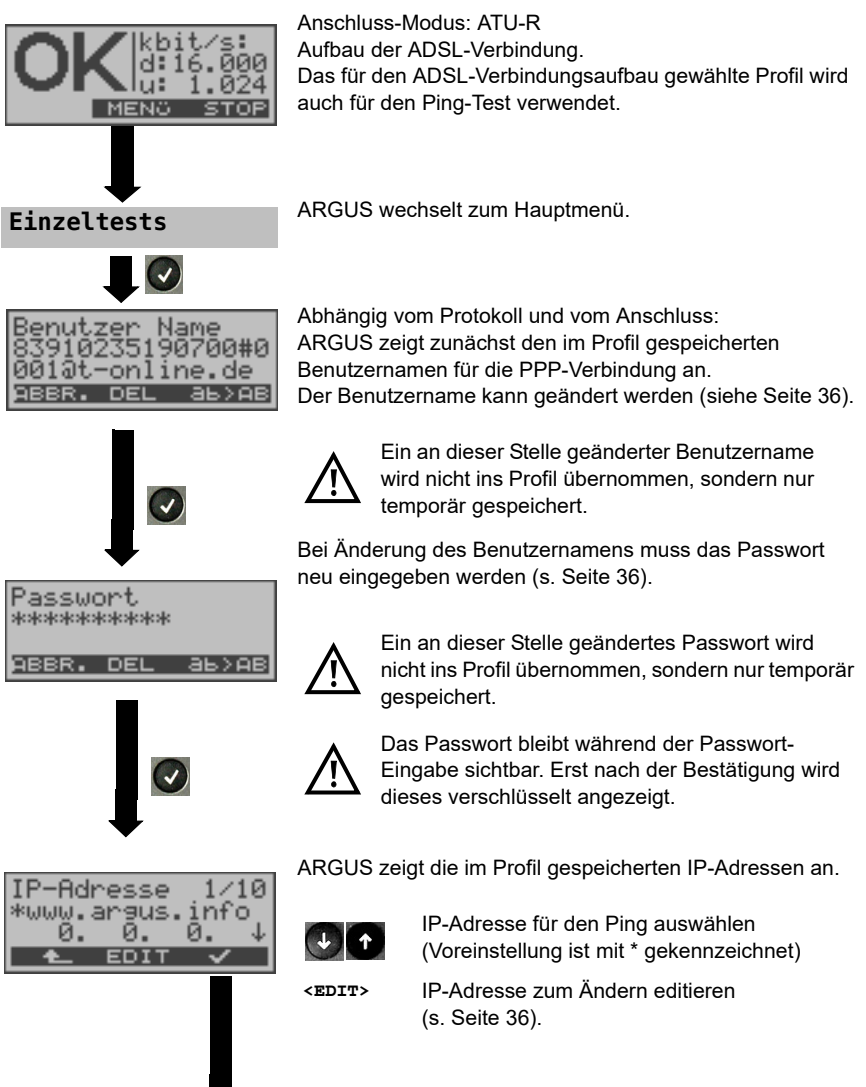

| Pins-Test /<br>Initialisiere        | Initialisierung der Testsoftware<br>(falls noch nicht geschehen Aufbau der ADSL-Verbindung). |                                                                                                    |
|-------------------------------------|----------------------------------------------------------------------------------------------|----------------------------------------------------------------------------------------------------|
| ABBR. ADSL                          | Anzeige bei<br>ADSL-Modus                                                                    | aufgebauter ADSL-Verbindung:<br>s und Dauer der ADSL-Verbindung<br>Anzeige der ADSL-Verbindungsparameter,<br>s. Tabelle Seite 31 |
| Akt.Z.: 0:00:23<br>ADSL2+ Appex B ↓ | <trace></trace>                                                                              | Anzeige Kommandos und Modem-Zustand.                                                                                             |
| ▲ TRACE GRAPH                       | <graph></graph>                                                                              | Anzeige der Bitverteilung<br>Anzeige des Signalrauschabstandes pro Ton<br>Anzeige des Rauschpegels ohne Signal<br>(QLN) pro Ton  |
|                                     | < 📥 >                                                                                        | ARGUS wechselt zur Statusanzeige.<br>In der Statusanzeige wird mit dem Softkey<br><sɪːoɐ> die ADSL-Verbindung abgebaut.</sɪːoɐ>  |

#### Ping-Test

| Pins-Test<br>Gesendet:<br>Empfansen: | 65 |
|--------------------------------------|----|
| ABBR. ADSL                           | Э  |

Der Ping-Test startet automatisch.

ARGUS zeigt die aktuelle Anzahl der gesendeten Testpakete und die Anzahl der Antwortpakete an. Zusätzlich werden abhängig vom Anschluss-Modus und vom Protokoll LAN-, WAN-, PPP- und ATM-Statistiken angezeigt (Durchblättern mit ↓-Taste).

<ADSL> Anzeige der ADSL-Verbindungsparameter, Dauer der ADSL-Verbindung

<ABBR.> Testabbruch, ARGUS zeigt die bisher ermittelten Testergebnisse an und speichert sie wahlweise (automatische Abfrage) ab.

#### Ping Ergebnisse

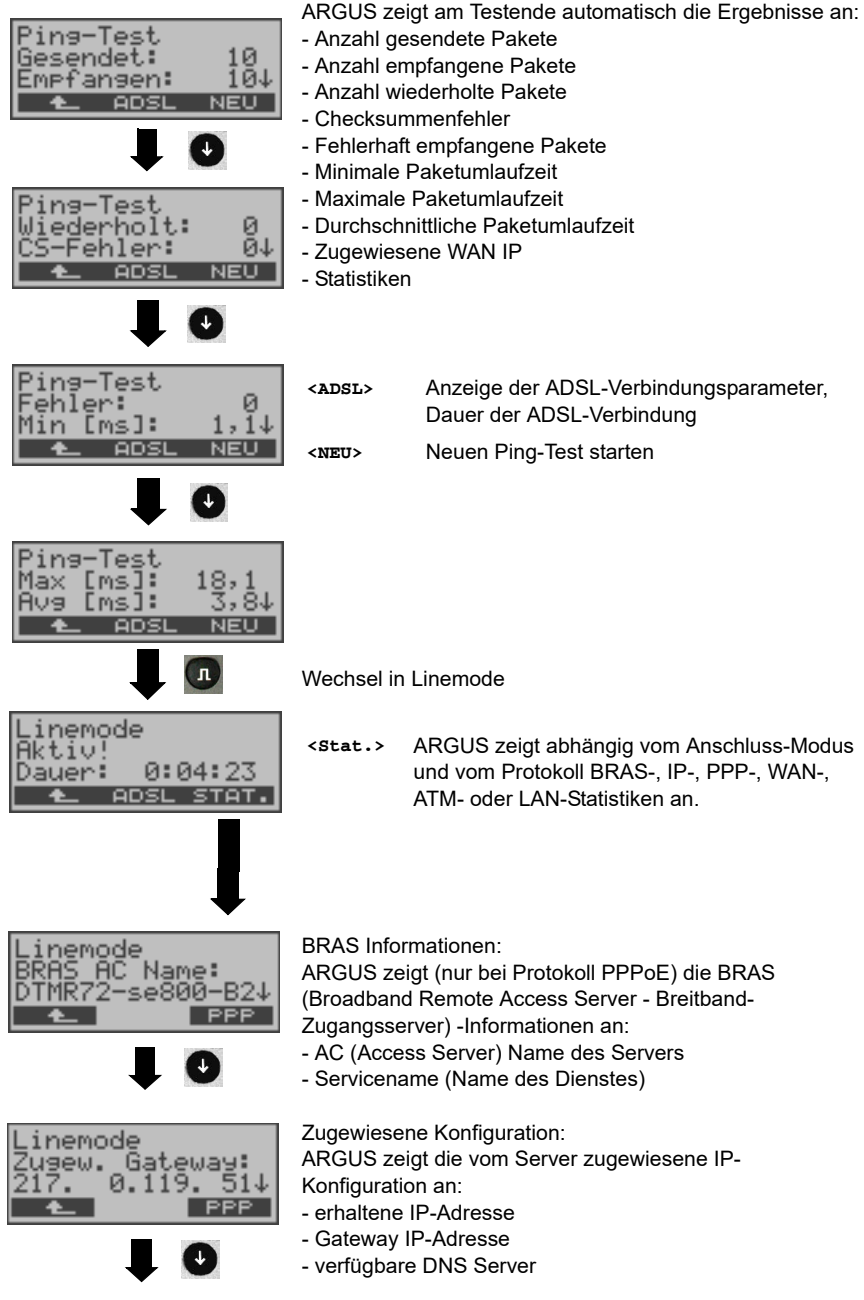

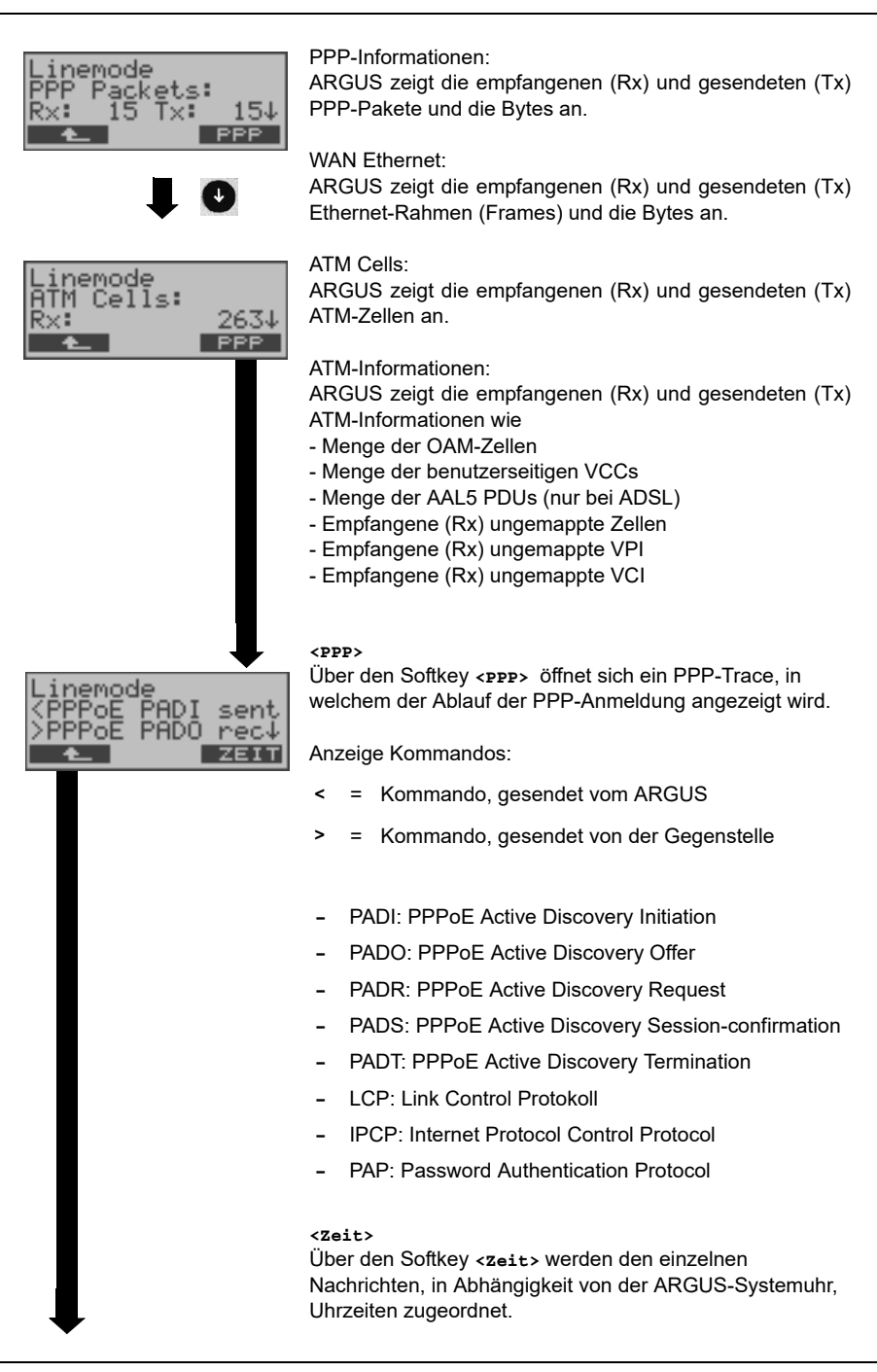

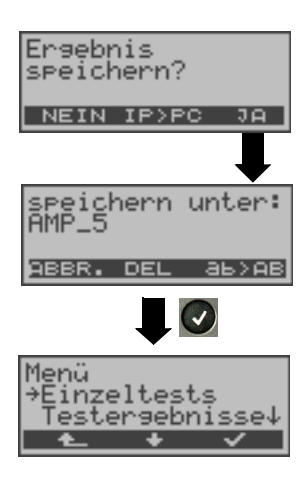

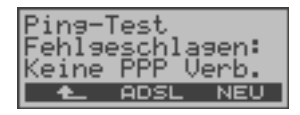

#### <IP>PC>:

ARGUS schickt das Trace-File zum angeschlossenen PC, auf dem WINplus laufen muss. Die Daten werden im Format "\*.log" gespeichert und können in "\*.pcap" unbenannt und mit frei erhältlichen Programmen (z. B. Wireshark) dekodiert werden. Die Einstellung "Daten-Log" muss auf "ein" gestellt sein. Im Bridge-Betrieb werden zwei Logfiles zum PC hoch geladen, eines für die WAN- und eines für die LAN-Seite.

Testergebnis im internen Flash speichern

Zur Speicherung der Testergebnisse wählt ARGUS eine freie Datensatznummer aus, für die ein beliebiger Speichername eingegeben werden kann (Default: AMP\_1, AMP\_2, .... Sind schon alle Datensätze belegt, muss manuell ein Speicherplatz ausgewählt werden.

### Fehlermeldungen beim Ping-Test

Sobald ein Fehler auftritt, unterbricht ARGUS den Test und zeigt eine Fehlermeldung an.

<NEU> Neuen Ping-Test starten

Beschreibung der Fehlermeldungen s. Anhang

## 8 Testergebnisse

## 8.1 Testergebnisse speichern

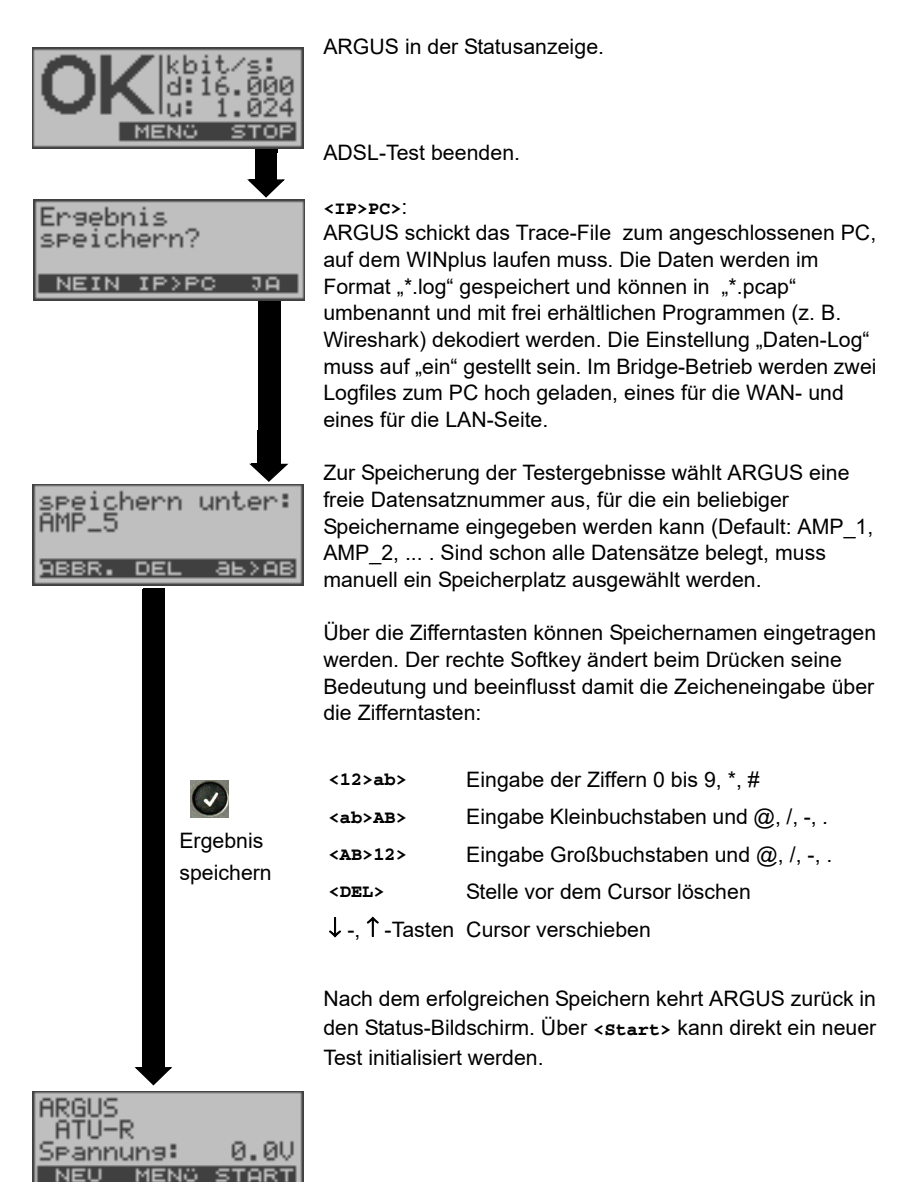

## 8.2 Testergebnisse anzeigen

ARGUS zeigt die gespeicherten Testergebnisse im Display an. Die Testergebnisse können mit der Software ARGUS WINplus auf einem PC gespeichert werden. WINplus erstellt unter anderem ein ausführliches Messprotokoll.

ARGUS speichert die Testergebnisse verschiedener Testläufe zusammen mit dem Datum und der Uhrzeit (ARGUS interne Uhrzeit) auf Speicherplätzen mit durchnummerierten Datensatznummern 1, 2, 3, ... .

Beim Ausschalten des ARGUS werden die Ergebnisse nicht gelöscht.

Jede Funktion im Menü Testergebnisse bezieht sich auf mindestens einen Datensatz. Die Funktionen "Alle an PC" und "Alle löschen" betreffen alle gespeicherten Datensätze. Es öffnet sich deshalb zunächst ein Display, in dem der gewünschte Datensatz ausgewählt werden muss.

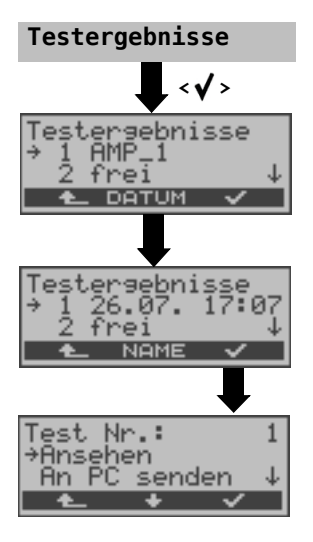

Im Hauptmenü "Testergebnisse" auswählen

Mit den Pfeiltasten Datensatz (gespeicherten Test) auswählen. ARGUS zeigt zusätzlich zu jeder Datensatznummer Speichername oder Datum und Uhrzeit an. Freie Datensätze sind als "frei" gekennzeichnet.

<NAME> Anzeige der Speichernamen, z. B. AMP\_1, ...

oder <DATUM>

Anzeige Datum und Uhrzeit

## 8.3 Testergebnis an den PC senden

Zur Visualisierung und Archivierung der Testergebnisse auf dem PC können die Datensätze mit dem mitgelieferten "Seriell-USB-Adapter" über die serielle Schnittstelle des ARGUS ("Ser.") über USB zum PC übertragen werden. Schließen Sie ARGUS an Ihren PC an und starten Sie das Programm ARGUS WINplus.

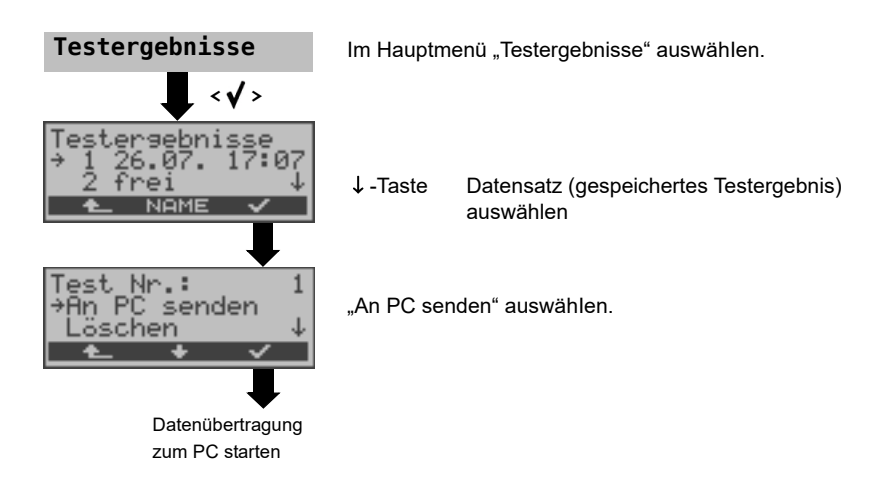

## 8.4 Testergebnis löschen

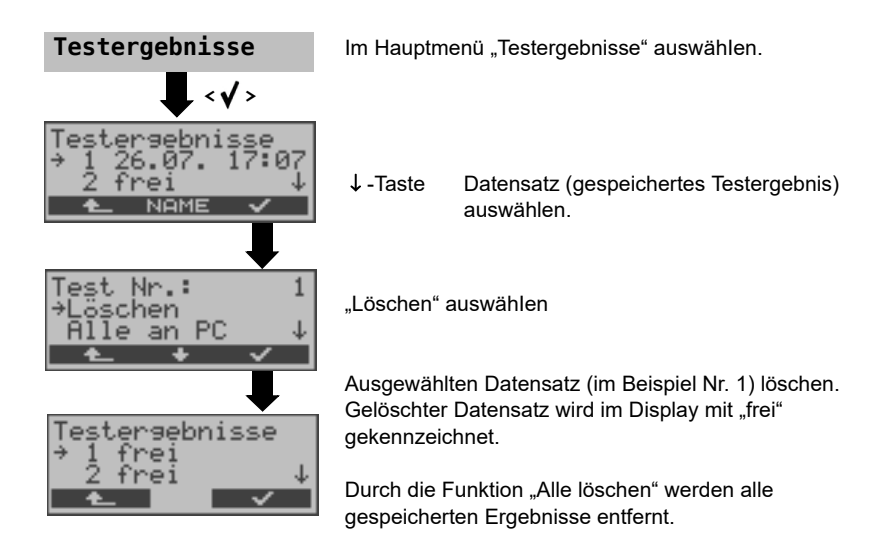

## 8.5 Alle Testergebnisse an den PC senden

ARGUS sendet alle gespeicherten Testergebnisse zum PC.

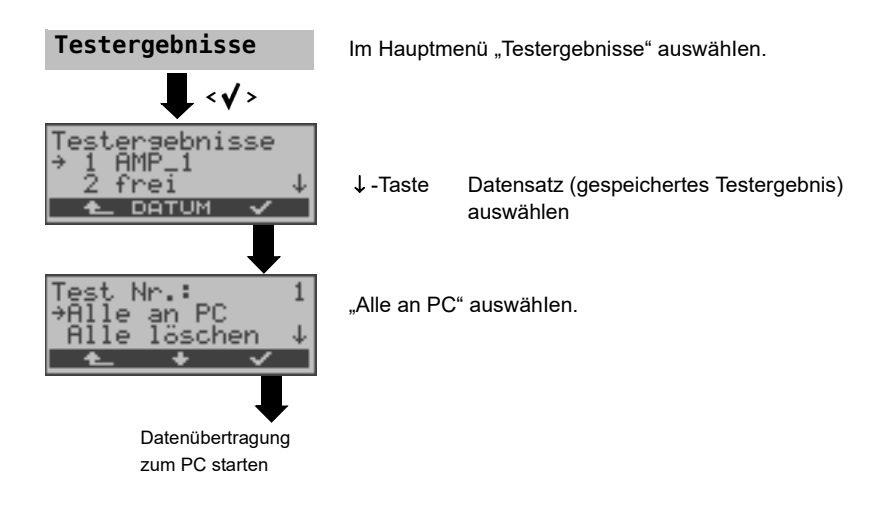

## 9 ARGUS Einstellungen

ARGUS kann für Ihre speziellen Anforderungen individuell konfiguriert werden. Die Defaulteinstellungen werden mit der Einstellung "Rücksetzen" wieder hergestellt (s. Seite 50 Rücksetzen aller Parameter).

## 9.1 Trace/remote

ARGUS bleibt aktiv und gibt die aufgenommenen DSL-Trace-Informationen online direkt zum angeschlossenen PC mit optionaler Software WINplus aus.

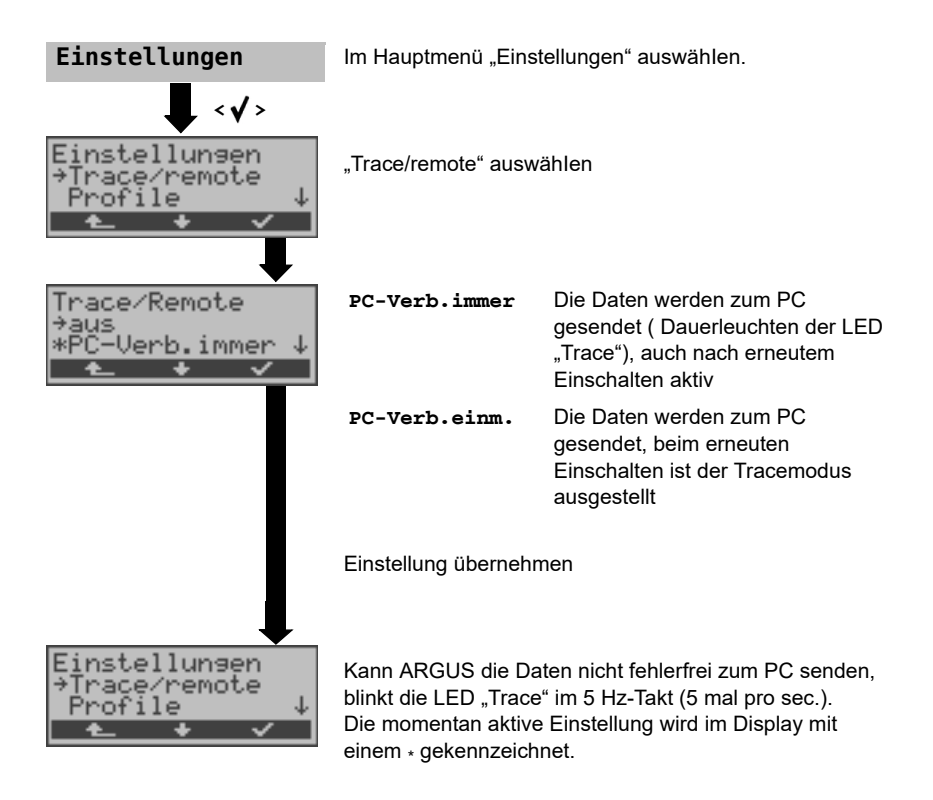

## 9.2 Geräte-Einstellungen

Die Änderung eines Parameters ist für alle Geräte-Parameter identisch und wird an einem Beispiel exemplarisch beschrieben:

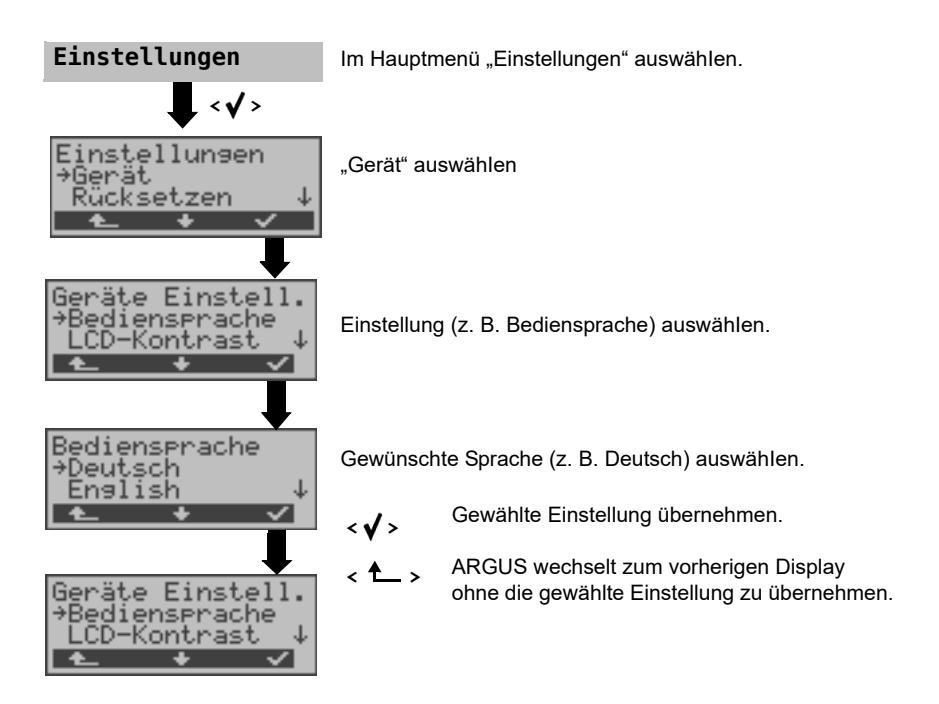

| Parameter     | Bemerkung                                                   |                                                                                                    |
|---------------|-------------------------------------------------------------|----------------------------------------------------------------------------------------------------|
| Bediensprache | Auswahl der Bediensprache<br>Voreinstellung: <b>Deutsch</b> |                                                                                                    |
| LCD-Kontrast  | Display-Kontrast<br>schwachstark<br>ABBR.                   | Einstellung des Displaykontrastes:<br>Es sind 16 Kontrastabstufungen<br>möglich.<br>Mit den Pfeiltasten Displaykontrast<br>ändern.<br>Der senkrechte Pfeil zeigt an, wie<br>sich der aktuelle Kontrast in die Skala<br>von schwachem bis starken Kontrast<br>einordnet. |

| Datumseingabe  | Eingabe des Datums und der<br>Uhrzeit. Initialisierung der internen<br>Uhr über die Zifferntasten.<br>Mit ↓ -Taste:<br>Zur nächsten Zeile wechseln<br>Die eingetragene Uhrzeit läuft mit der eingebauten Echtzeituhr des<br>ARGUS solange die Stromversorgung nicht ausgeschaltet wird.<br>Bei ausgeschalteter Stromversorgung (ARGUS ohne Batterien<br>ausgeschaltet) läuft die Uhr einige Wochen über interne Pufferung<br>weiter. Die Uhrzeit ist undefiniert, sobald die Pufferung erschöpft ist<br>und muss dann neu eingestellt werden.                                                                                                    |
|----------------|----------------------------------------------------------------------------------------------------|
| Baudrate       | Einstellung der Baudrate, die ARGUS bei der Kopplung zum PC<br>maximal verwendet.<br>Voreinstellung: <i>max 57600 Baud</i>                                                                                                    |
| Alarmton       | ARGUS erzeugt in verschiedenen Situationen Alarmtöne, z. B.<br>sobald ein Bitfehler im BERT auftritt. Mit der Einstellung "aus" werden<br>alle Alarmtöne unterdrückt.<br>Voreinstellung: <b>aus</b>                                                                                                    |
| Stromsparmodus | Einstellung der Zeitspanne, nach deren Ablauf der ARGUS ohne<br>Aktivität in den Stromsparmodus geht. Wird der Stromsparmodus<br>deaktiviert, erscheint beim Einschalten des ARGUS eine Warnung,<br>dass der deaktivierte Stromsparmodus zur Verkürzung der<br>Akkulaufzeit führt. Das automatische Abschalten kann nach 5, 10, 15<br>und 30 Minuten erfolgen.<br>Voreinstellung: <b>nach 5 Minuten</b><br>Einstellung der Zeitspanne, nach deren Ablauf die Hintergrund-<br>beleuchtung ausgeschaltet wird. Die Abschlatung der<br>Hintergrundbeleuchtung kann nach 30 sec., nach 1 Minute oder 5<br>Minuten erfolgen.<br>Voreinstellung: <b>nach 30 Sekunden</b> |
| Softwareoption | Zum Freischalten einer Softwareoption (z. B. für zusätzliche<br>Funktionen) muss zunächst ein Software-Options-Key über die<br>Tastatur eingegeben werden.                                                                                                    |

## 9.3 Rücksetzen aller Parameter

ARGUS setzt alle Parameter auf die Default-Werte zurück. Der PPP-Benutzername, PPP-Passwort, IP-Adressen und alle im ARGUS gespeicherten Testergebnisse (z. B. ADSL-Testergebnisse) werden gelöscht.

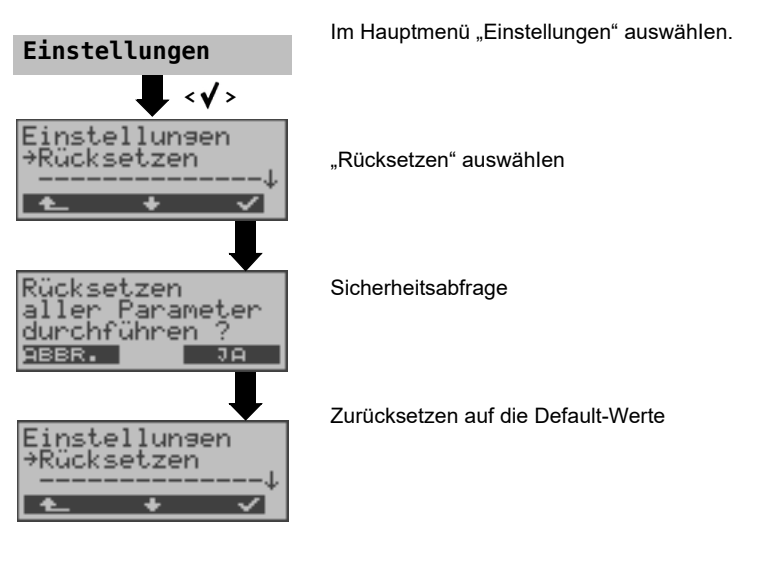

Alternativ: Drücken Sie nacheinander die Tasten 🙀 und 🕎 . ARGUS zeigt zunächst

eine Sicherheitsabfrage (siehe oben) an.

Die Defaultwerte können den jeweiligen Kapiteln entnommen werden.

## 10 Verwendung der Akkus

#### Akkuwechsel

ARGUS ausschalten und Steckernetzteil abziehen. Anschließend Akkusatz komplett entfernen (s. Seite 51).

#### Akkuhandhabung

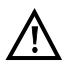

ARGUS muss mit Akkus gleicher Kapazität und gleichen Ladezustands betrieben werden. Um dies sicher zu stellen, muss folgendes unbedingt beachtet werden:

#### Akkusatz

- Die mitgelieferten Akkus dürfen nur im ARGUS geladen und entladen werden.
- Die mitgelieferten Akkus dürfen nicht in anderen Geräten verwenden werden.
- Es dürfen keine Akkus unterschiedlicher Kapazität oder mit ungleichem Ladezustands eingesetzt werden.
- Es ist ein komplett neuer Akkusatz beim Hersteller zuordern und damit der alte auszutauschen. Nach Einsatz eines neuen Akkusatzes, sind die Akkus vor Gebrauch vollständig im ARGUS zuladen.
- Die Akkus sollten nicht unnötig lange sehr hohen oder sehr niedrigen Temperaturen ausgesetzt werden.
- Mindestens einmal im Monat (auch bei längerem Nichtgebrauch!) sie die Akkus vollständig zuentladen und wieder aufzuladen.
- Bei nachlassender Kapazität müssen alle Zellen ausgewechselt werden.
- Es dürfen keine Batterien eingesetzt werden.

#### Automatisches Aufladen der Akkus beim Ausschalten des ARGUS

ARGUS lädt die Akkus automatisch auf, sobald ARGUS bei angeschlossenem Steckernetzteil ausgeschaltet wird und die Akku-Spannung zu niedrig ist. Während des Ladevorgangs zeigt ARGUS im Display "Akku laden" an. Längeres Drücken der Power-Taste schaltet ARGUS aus, bevor die Akkus aufgeladen sind. Sobald die Akkus aufgeladen sind, zeigt ARGUS "fertig" an und schaltet sich - insofern keine Fehler beim Laden aufgetreten sind - automatisch ab.

#### Akku laden

ARGUS zeigt den aktuellen Zustand der Akkus im Display grafisch an, sofern kein Netzteil angeschlossen ist. Im LC-Display blinkt ein Akkusymbol, wenn noch eine Gangreserve von ca. 5 Minuten (abhängig von der Betriebsart) vorhanden ist. Während dieser Zeit sind Tonstörungen sowie in extremen Fällen Fehlfunktionen nicht auszuschließen. Schließen Sie das Netzteil an.

Bei angeschlossenem Netzteil können die Akkus im ARGUS vollständig entladen bzw. auch sofort (ohne vorheriges Entladen) geladen werden. Der Entladevorgang dauert bis zu 7 Stunden. ARGUS lädt die Akkus nach einer Ruhephase von ungefähr 30 Minuten automatisch wieder auf (Ladevorgang kann in Abhängigkeit von der Akku-Kapazität bis zu ca. 7 Stunden dauern).

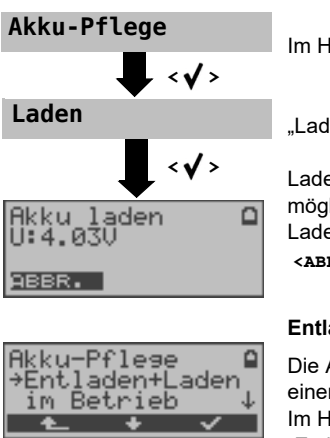

entladen

ABBR.

Im Hauptmenü "Akku-Pflege" auswählen

"Laden" auswählen

Ladevorgang starten, nur bei angeschlossenen Netzteil möglich. ARGUS zeigt während des Ladevorgangs den Ladezustand und die Spannung an.

<ABBR.> Ladevorgang abbrechen

#### Entladen und Laden der Akkus (Akku-Pflege)

Die Akkus werden zunächst vollständig entladen und nach einer kurzen Pause automatisch wieder aufgeladen: Im Hauptmenü "Akku-Pflege" auswählen. Anschließend "Entladen + Laden" auswählen.

#### Automatisches Aufladen der Akkus im Betrieb

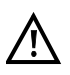

Das "Akku Laden im Betrieb" ersetzt das "normale Laden" nicht, da ARGUS abhängig vom aktuellen Betriebszustand die Akkus nur mit Erhaltungsladung auflädt.

Bei einer Trennung vom Netzteil ist der Akku unter Umständen nicht vollständig geladen. Nach erneutem Anschluss des Netzteils lädt sich der Akku nicht automatisch weiter auf, weil der Grenzwert der Akkuspannung nun nicht mehr unterschritten wird.

Wird der ARGUS während des "Ladensvorgangs im Betrieb" ausgeschaltet, wechselt ARGUS zum "normalen Akku Laden" (s. Seite 51 Automatisches Aufladen der Akkus beim Ausschalten des ARGUS).

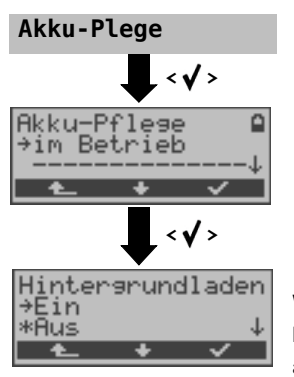

Wird die Einstellung "ein" gewählt, lädt ARGUS die Akkus im laufenden Betrieb (bei angeschlossenem Netzteil) automatisch auf, sobald die Spannung einen Grenzwert unterschreitet (Ladesymbol im Display).

### 11 Firmware-Update

Es besteht die Möglichkeit kostenlose Firmware-Dateien aus dem Internet unter www.argus.info/service herunter und anschließend in den ARGUS zu laden. Öffnen Sie die Internetseite www.argus.info:

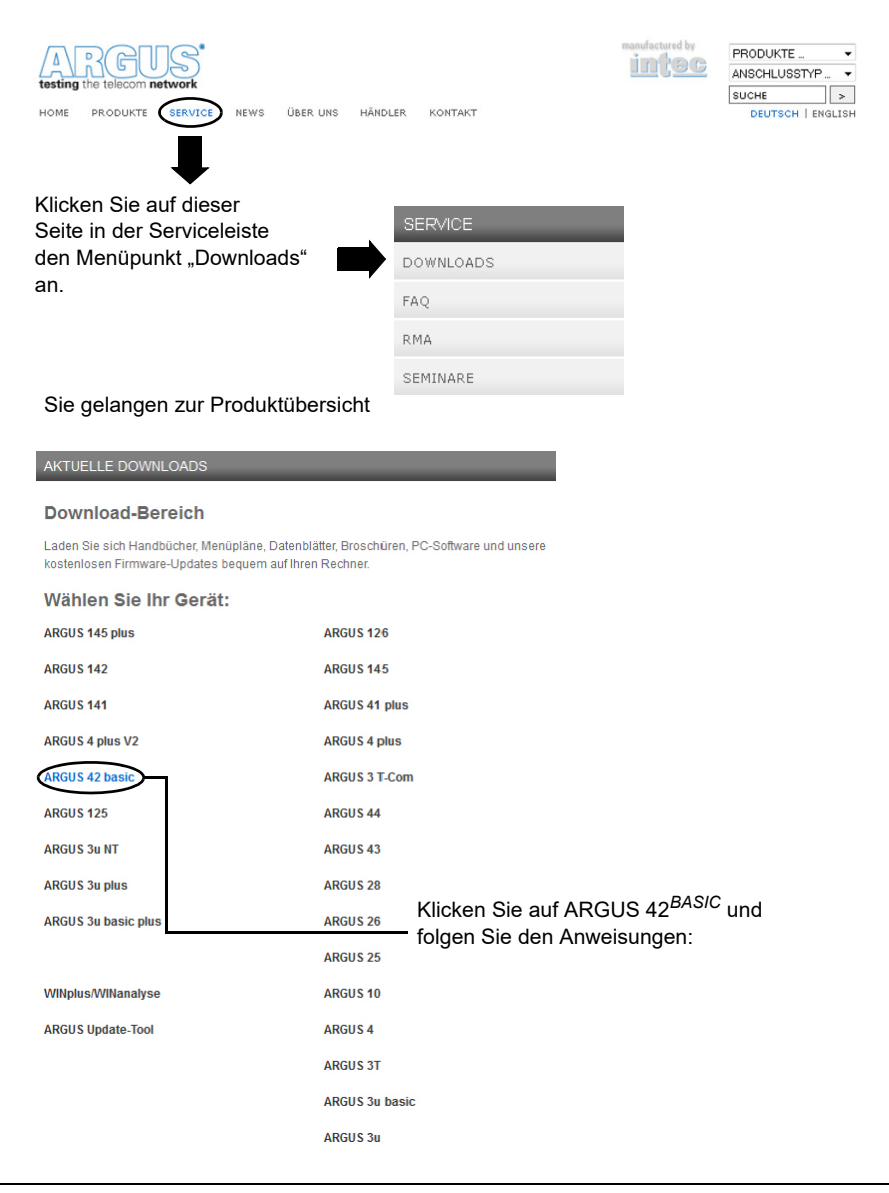

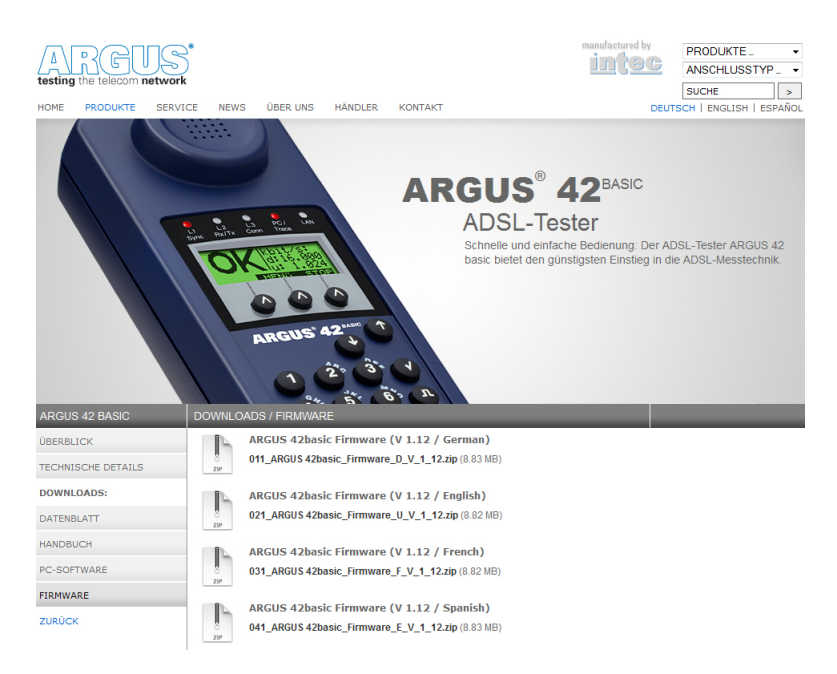

#### Wichtige Hinweise zum ARGUS Firmware-Update:

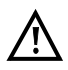

Das Update von ARGUS darf unter keinen Umständen im Akku-Betrieb durchgeführt werden. ARGUS ist erst an das Steckernetzteil anzuschließen, bevor die Update-Datei vom PC in den ARGUS geladen wird.

Es wird ein ARGUS-USB-Seriell-Adapter (optional) für das Update benötigt. Vor einem Update sollten die Konfiguration und die Messprotokolle auf einem PC gesichert werden.

ARGUS während des Updates nicht vom PC trennen.

ARGUS nicht während des Updates ausschalten.

Unbedingt die Meldungen im ARGUS-Display beachten, nicht nur die Hinweise des Update-Tools auf dem PC.

Das Update ist erst dann erfolgreich abgeschlossen, wenn das Update-Tool eine entsprechende Meldung auf dem PC anzeigt und ARGUS nach automatischem Wiedereinschalten durch das Update-Tool mit dem "normalen Startbildschirm" startet.

ARGUS schaltet sich erst ein, wenn im Update-Tool einer der beiden Buttons ("zurück zu Schritt 1" oder "Programm schließen") am Ende des Updates angeklickt wird.

## 11 Firmware-Update

# 12 Anhang

# A) Abkürzungen

| ADSL  | Asymmetric Digital Subscriber Line                            |
|-------|---------------------------------------------------------------|
| ANSI  | American National Standards Institute                         |
| ATM   | Asynchronous Transfer Mode (Netzseitige Übertragunsprotokoll) |
| ATU-C | ADSL Transceiver Unit - Central Office (Netzseite/DSLAM)      |
| ATU-R | ADSL Transceiver Unit - Remote (ADSL-Modem)                   |
| BER   | Bit Error Rate                                                |
| CRC   | Cyclic Redundancy Check (Checksumme)                          |
| DMT   | Discrete Multi Tone                                           |
| FEC   | Forward Error Correction                                      |
| HEC   | Header Error Control                                          |
| SNR   | Signal to Noise Ratio                                         |
|       |                                                               |

# B) Fehlermeldung: ADSL-Verbindung

| ARGUS<br>Fehlermeldung | Bedeutung der Fehlermeldung                                                                                                    |
|------------------------|----------------------------------------------------------------------------------------------------|
| uncomp.linecon.        | Uncompatible Lineconditions:<br>Einer oder mehrere der folgenden Parameter können auf der<br>Leitung nicht eingehalten werden: ATM Datenrate,<br>Rauschabstand oder Sendeleistung.                                                                                                    |
| no lock possib.        | No lock possible:<br>Keine Verbindung zum ATU-C möglich.                                                                                                    |
| protocol error         | Es ist ein Fehler in der Aktivierungsphase aufgetreten.                                                                                                    |
| message error          | Während der Aktivierung konnte eine Meldung der ATU-C Seite<br>nicht verstanden werden. (eventuell falsches Format oder<br>CRC-Fehler)                                                                                                    |
| spuri. ATU det.        | Spurious ATU detected:<br>Dieser Fehler wird angezeigt wenn:<br>1. Aktivierungstöne auf der Leitung erkannt werden, diese aber<br>nicht von dem ATU-C stammen. (Störungen auf der Leitung)<br>2. Ein Fehler auftritt, bevor eine vollständige Nachricht mit<br>korrekter CRC-Summe empfangen wurde |
| forced silence         | Die von der ATU-C Seite eingeleitete Ruhephase (1 Minute)<br>wurde nicht eingehalten.<br>In dieser Zeit darf keine Aktivierung eingeleitet werden.                                                                                                    |
| unsel.op.mode          | unselectable operation mode:<br>Betriebsart nicht möglich.                                                                                                    |
| Abgebrochen            | Test wird unterbrochen oder "Time out"                                                                                                    |

# C) Fehlermeldung: PPP-Verbindung

| ARGUS             | Bedeutung der Fehlermeldung                                     |  |
|-------------------|-----------------------------------------------------------------|--|
| Fehlermeldung     |                                                                 |  |
| Kein Fehler       | Kein PPPD-Fehler aufgetreten                                    |  |
| Krit. PPP-Fehler  | Kritischer PPPD-Fehler aufgetreten                              |  |
|                   | Mögliche Ursache: System- oder Speicherfehler                   |  |
| Options-Fehler    | Optionen für PPPD sind fehlerhaft: Falsche Parameter für PPP-   |  |
|                   | Verbindungsaufbau                                               |  |
| PPP: kein root    | Aufruf des PPPD muß durch Linux-Benutzer "root" erfolgen        |  |
| Kein PPP mögl.    | Betriebssystem unterstützt keine PPP-Verbindung                 |  |
| PPP-Abbruch       | PPP-Verbindungsaufbau wurde abgebrochen durch SIGINT,           |  |
|                   | SIGTERM oder SIGHUP Signal, z.B. durch Benutzerabbruch oder     |  |
|                   | abgelaufene Wartezeit                                           |  |
| PPP: KomFehler    | Kommunikationsfehler des PPPD:                                  |  |
|                   | Serieller Port konnte nicht gesperrt werden.                    |  |
| PPP: KomFehler    | Kommunikationsfehler des PPPD:                                  |  |
|                   | Serieller Port konnte nicht geöffnet werden.                    |  |
| PPP-Skriptfehler  | Fehler beim Aufruf des Verbindungsskriptes                      |  |
| PPP: pty-Fehler   | Start über pty-Option des PPPD nicht möglich                    |  |
| PPP-Netzfehler    | Netzwerkprotokoll für PPPD nicht erreichbar, daher Gegenstelle  |  |
|                   | nicht erreichbar.                                               |  |
| Peer auth. error  | Die Gegenstelle wollte sich nicht authentifizieren              |  |
| PPP-Leerlauf      | Verbindungsende aufgrund mangelnder Aktivität                   |  |
| PPP max. Zeit     | Verbindungsende aufgrund des Erreichens der maximalen           |  |
|                   | Verbindungszeit.                                                |  |
| PPP Callback      | Callback wurde angestoßen, eingehende Verbindung wird in        |  |
|                   | Kürze erwartet.                                                 |  |
| PPP: kein Echo    | Gegenstelle antwortet nicht auf Echo-Anfragen, daher            |  |
|                   | Verbindungsende. (PPP-Verbindung wird regelmäßig getestet,      |  |
|                   | indem Echo-Anfragen an die Gegenstelle geschickt werden.)       |  |
| PPP-VerbEnde      | Verbindungsende durch Abbruch von der Gegenstelle.              |  |
| PPP-Rückkoppl.    | Abbruch des PPP-Verbindungsaufbaus, da Rückkopplung             |  |
|                   | entdeckt wurde.                                                 |  |
| PPP-Init-Fehler   | Fehler durch Init-Skript des PPPD                               |  |
| PPP Anmeld.Fehler | Authentifizierungsfehler: Benutzername oder Passwort falsch und |  |
|                   | durch Gegenstelle abgelehnt.                                    |  |
| PADO Timeout      | Keine PADO Pakete empfangen.                                    |  |
| PADS Timeout      | Keine PADS Pakete empfangen                                     |  |

# D) Allgemeine Fehlermeldungen

| ARGUS            | Bedeutung der Fehlermeldung                                       |
|------------------|-------------------------------------------------------------------|
| Fehlermeldung    |                                                                   |
| Modus n. mögl.   | Modus wird nicht unterstützt, zur Zeit folgende Modi möglich:     |
|                  | PC_REPLACEMENT_MODE,                                              |
|                  | PC_MODEM_REPLACEMENT_MODE,                                        |
|                  | MODEM_REPLACEMENT_MODE                                            |
| Protok. n. mögl. | Protokoll (IP, PPPoE, etc.) wird im gewählten Modus nicht         |
|                  | unterstützt.                                                      |
| Test n. mögl.    | Test (Ping) wird bei gewähltem Modus und Protokoll nicht          |
|                  | unterstützt.                                                      |
| Unbek. Fehler    | Unbekannter Fehler aufgetreten.                                   |
| Keine PPP Verb.  | Kein PPP-Verbindungsaufbau möglich. (Details siehe S. 59)         |
| Test abgebrochen | Testabbruch durch Benutzer.                                       |
| Pingstart-Fehler | Fehler beim Start des Ping-Tests.                                 |
| Fehler: PPP Verb | Unerwarteter Abbruch der PPP-Verbindung.(Details siehe S. 59)     |
| Pingende-Fehler  | Unerwarteter Abbruch des Ping-Tests.                              |
| Kommunik. Fehler | Fehler beim Starten/Beenden der Netz-Schnittstellen. (für Details |
|                  | siehe Fehlercodes des Schnittstellen-Skriptes)                    |
| DHCP Timeout L   | Timeout-Fehler des DHCP-Clients (LAN)                             |
| DHCP An-Feh.     | DHCP-Client wurde vom DHCP-Server abgelehnt (LAN)                 |
| DHCP Timeout W   | Timeout-Fehler des DHCP-Clients (WAN)                             |